TCL

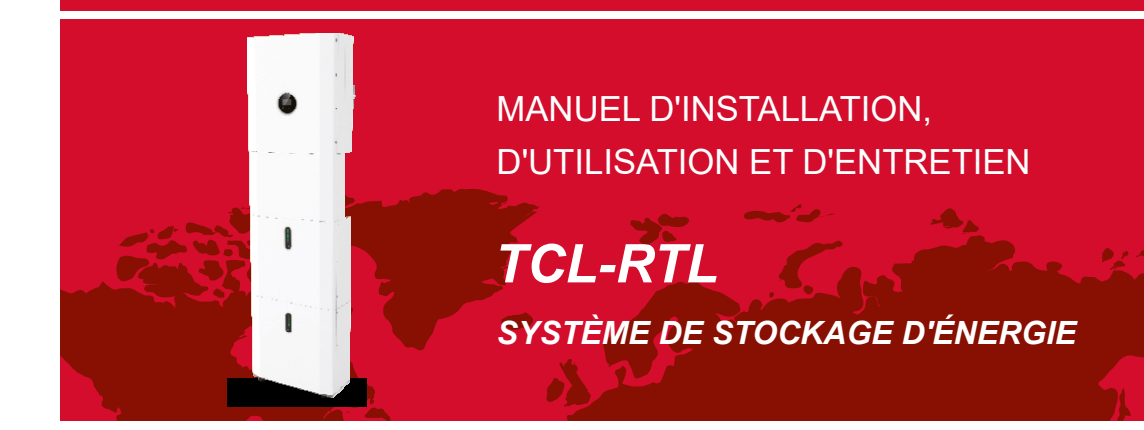

TCL PC Tech (Shenzhen) Co., Ltd. Adr : 2e étage, n° 4 WeiGuang Life & Science Park, communauté Zhenmei, rue Xinhu, district de Guangming, 518049, ville de Shenzhen, province du Guangdong, RPC

202307 Ver : 1.0

Déclaration de droit d'auteur

Veuillez conserver le manuel correctement et utiliser en stricte conformité avec toutes les instructions de sécurité et d'utilisation contenues dans ce manuel. Veuillez ne pas utiliser le système avant d'avoir lu le manuel. Contactez la station d'élimination des déchets dangereux la plus proche lors de la mise au rebut des produits ou des composants.

# TABLE DES MATIÈRES

| 01 Présentation                                 | 01 |
|-------------------------------------------------|----|
| 1.1 Présentation du système                     | 01 |
| 1.2 Modes de fonctionnement                     | 03 |
| 1.3 Présentation de sécurité                    | 04 |
| 1.4 Fiche de données de sécurité de la batterie | 06 |
| 1.5 Précautions générales                       | 07 |
| 1.6 Liste des pièces                            | 08 |
| 1.7 Aspect du système                           | 14 |
| 1.8 Limitation de responsabilité                | 17 |
| 02 Installation                                 | 18 |

# 2.1 Site d'installation et environnement 18 2.2 Installation 20 2.3 Connexion CT externe 31 2.4 Connexion du port DRED (facultatif, uniquement pour la fonction DRM) 32 2.5 Connexion des ports COM 33 2.6 Connexion des ports METER+DRY 33 2.7 Connexion du générateur 35 2.8 Schéma unifilaire 35 2.9 Schéma de câblage 37

| 03 Opération du système                           | 39 |
|---------------------------------------------------|----|
| 3.1 Mise sous tension                             | 39 |
| 3.2 Mise hors tension                             | 40 |
| 3.3 Instruction du système parallèle (facultatif) | 41 |
| 3.4 Procédure d'urgence                           | 43 |
| 04 Introduction et configuration de l'EMS         | 44 |
| 4.1 Description de la fonction                    | 44 |
| 4.2 Affichage et réglage                          | 45 |
| 4.3 Aperçu des menus de configuration             | 50 |
| 05 Stockage et recharge de la batterie            | 61 |
| 5.1 Exigences de stockage de la batterie          | 61 |
| 5.2 Expirations de stockage                       | 61 |
| 5.3 Inspection avant recharge de la batterie      | 61 |

| 06 Guide rapide de l'enregistreur à bâton                                                                                               | 62                   |
|----------------------------------------------------------------------------------------------------|----------------------|
| 6.1 Télécharger l'application<br>6.2 Installation de l'enregistreur à bâton                                                             | 62<br>62             |
| 6.3 Etat de l'enregistreur         6.4 Traitement d'état anormal         6.5 Méthodes d'utilisation et avis pour le bouton Reset        | 63<br>63<br>65       |
| 07 Application SOLARMAN Smart                                                                                                    | 66                   |
| <ul> <li>7.1 Inscription</li> <li>7.2 Créer une usine</li> <li>7.3 Ajouter un enregistreur</li> <li>7.4 Configuration réseau</li> </ul> | 66<br>66<br>66<br>67 |
| 08 Code d'alarme et code d'erreur                                                                                                    | 69                   |
| 8.1 Code d'alarme<br>8.2 Code d'erreur                                                                                                  | 69<br>70             |
| 09 Diagnostic des défauts et solutions                                                                                                  | 71                   |
| 10 Spécifications du produit                                                                                                    | 74                   |
| 11 Entretien courant                                                                                                    | 79                   |
| 11.1 Plan d'entretien<br>11.2 Remarques                                                                                                 | 79<br>80             |
| 12 Assurance qualité                                                                                                    | 81                   |

01

## Présentation

## 1.1 Présentation du système

TCL-RTL-8K/10K/12K peut être appliqué dans les systèmes couplés CC (principalement une nouvelle installation), les systèmes couplés CA 1 (principalement la rénovation) et les systèmes couplés CA 2 (principalement la rénovation, et l'augmentation de la capacité PV), comme le montrent les schémas suivants :

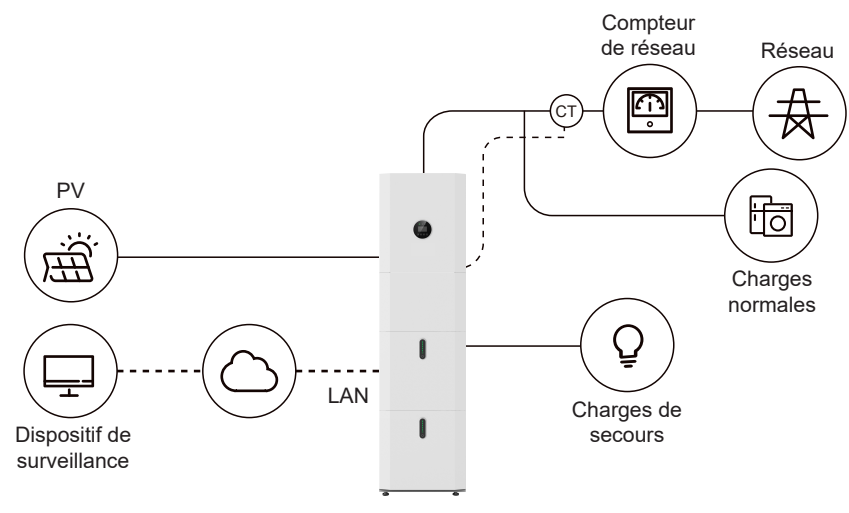

Figure 1 Système de stockage couplé CC - Schéma

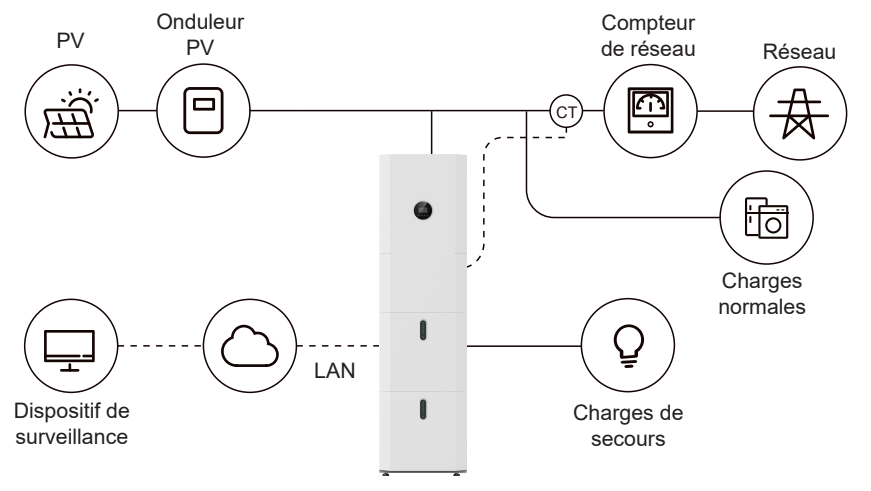

Figure 2 Système de stockage couplé CA – Schéma 1

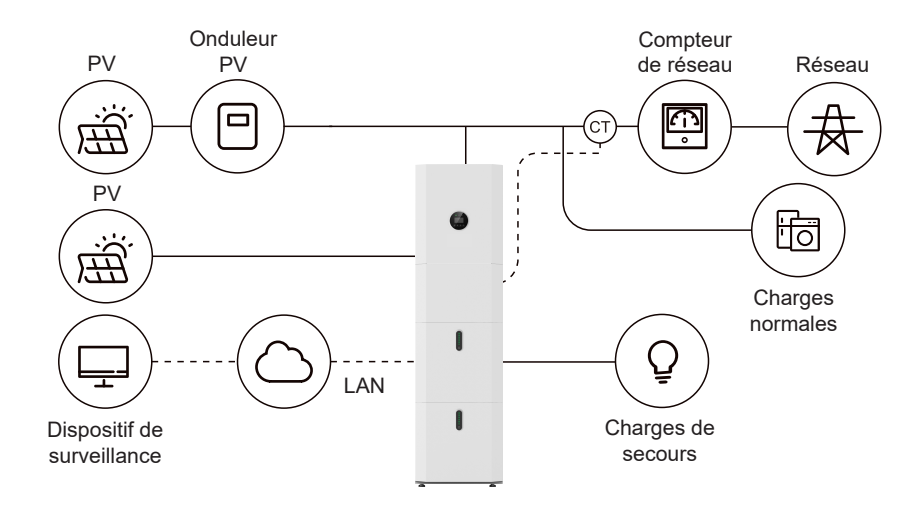

Figure 3 Système de stockage couplé CA – Schéma 2

#### 1.2 Modes de fonctionnement

Il existe trois modes de base que les utilisateurs finaux peuvent choisir via l'écran de l'onduleur/APPLI.

• SELF CONSUME : L'énergie générée par les panneaux solaires sera utilisée dans l'ordre suivant : Alimenter les charges domestiques ; charger la batterie, et alimenter le réseau. Lors du coucher de soleil, la charge sera prise en charge par la batterie pour améliorer l'autoconsommation. Si l'alimentation des batteries n'est pas suffisante, le réseau supportera la demande de charge.

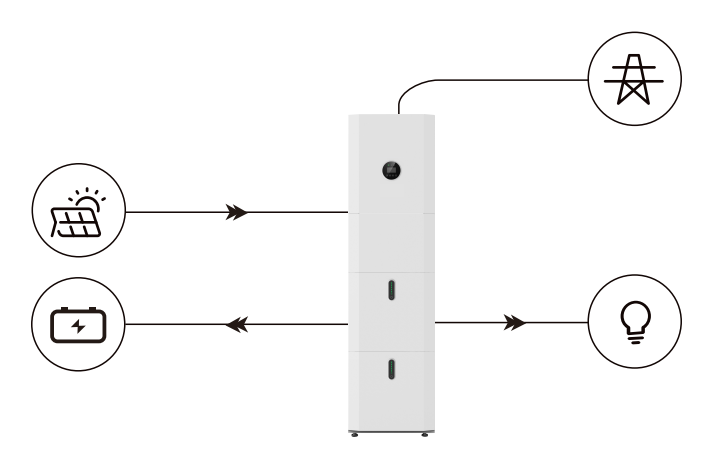

• **BAT PRIORITY**: Dans ce mode, la batterie n'est utilisée que comme alimentation de secours lorsque le réseau tombe en panne et tant que le réseau fonctionne, les batteries ne seront pas utilisées pour alimenter les charges. La batterie sera chargée avec l'énergie générée par le système PV ou du réseau.

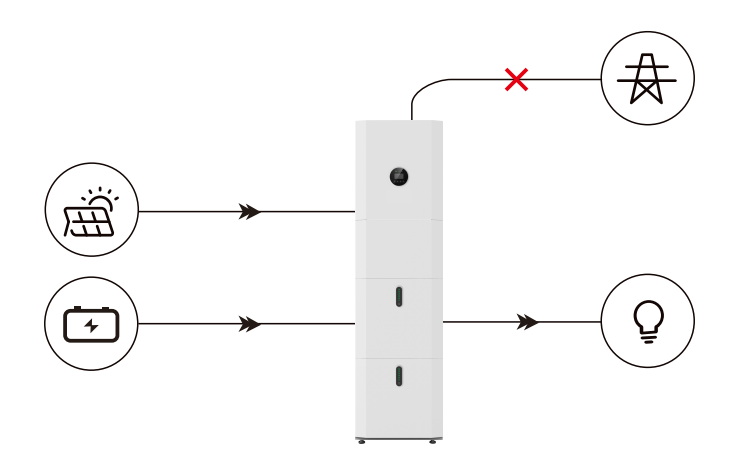

• **PEAK SHIFT** : Ce mode est conçu pour les clients en mode d'utilisation par plage horaire. Le client peut configurer le temps de charge/décharge et la puissance via l'écran de l'onduleur ou l'Application.

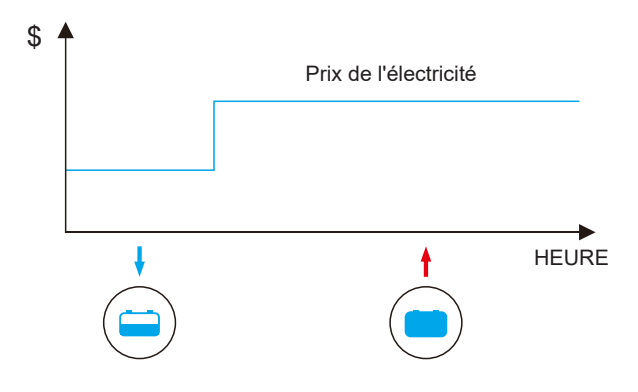

## 1.3 Présentation de sécurité

#### 1.3.1 Conservation du manuel

Ce manuel contient des informations importantes sur l'utilisation du système. Avant de l'utiliser, veuillez le lire très attentivement.

Le système doit être utilisé en stricte conformité avec les instructions du manuel, sinon il peut causer des dommages ou des pertes à l'équipement, au personnel et à la propriété. Ce manuel doit être soigneusement conservé pour l'entretien.

## 1.3.2 Exigences pour l'opérateur

Les opérateurs doivent obtenir une qualification professionnelle ou être formés. Les opérateurs doivent se familiariser avec l'ensemble du système de stockage, y compris la composition et les principes de fonctionnement du système.

Les opérateurs doivent se familiariser avec les instructions du produit.

Pendant l'entretien, la personne d'entretien n'est pas autorisée à faire fonctionner l'équipement tant que tout l'équipement n'a pas été éteint et complètement déchargé.

#### 1.3.3 Protection du panneau d'avertissement

Les panneaux d'avertissement contiennent des informations importantes pour que le système fonctionne en toute sécurité, et il est strictement interdit de les déchirer ou de les endommager. Assurez-vous que les panneaux d'avertissement fonctionnent toujours bien et sont correctement placés. Les panneaux doivent être remplacés immédiatement lorsqu'ils sont endommagés.

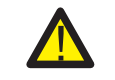

Ce signe indique une situation dangereuse qui, si elle n'est pas évitée, peut entraîner la mort ou des blessures graves !

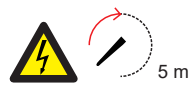

Le TCL-RTL-8K/10K/12K ne doit être touché ou mis en service que 5 minutes après avoir été éteint ou débranché afin d'éviter tout risque de choc électrique ou de blessure.

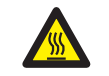

Ce panneau indique un danger de surface chaude !

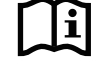

Reportez-vous aux instructions d'utilisation.

#### 1.3.4 Réglage du panneau d'avertissement pour la sécurité

Pendant l'utilisation, l'entretien et la réparation, suivez les instructions ci-dessous pour empêcher le personnel non spécialisé de provoquer une mauvaise utilisation ou un accident :

- Des signes évidents doivent être placés sur les interrupteurs avant et arrière pour éviter les accidents causés par une fausse commutation.
- Des panneaux d'avertissement doivent être installés à proximité des zones d'exploitation.
- Le système doit être réinstallé après l'entretien ou l'exploitation.

#### 1.3.5 Équipement de mesure

Pour garantir que les paramètres électriques correspondent aux exigences, un équipement de mesure connexe est nécessaire lorsque le système est connecté ou testé. Assurez-vous que la connexion et l'utilisation correspondent aux spécifications pour éviter les arcs ou les chocs électriques.

#### 1.3.6 Protection contre l'humidité

Il est très probable que l'humidité puisse endommager le système. Les activités de réparation ou d'entretien par temps humide doivent être évitées ou limitées. 1.3.7 Fonctionnement après une panne de courant

Le système de batterie fait partie du système de stockage d'énergie qui stocke une haute tension potentiellement mortelle même si le côté CC est éteint. Il est strictement interdit de toucher les prises de batterie. L'onduleur peut maintenir une tension potentiellement mortelle même après l'avoir déconnecté du côté CC et/ou CA. Par conséquent, pour des raisons de sécurité, il doit être testé avec un testeur de tension correctement étalonné avant qu'un installateur ne travaille sur l'équipement.

#### 1.3.8 Informations sur la préservation de l'environnement et le recyclage

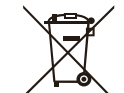

Ce symbole indique que l'appareil marqué ne doit pas être jeté comme un déchet ménager normal. Il doit être éliminé dans un centre de collecte pour le recyclage des équipements électriques et électroniques.

## 1.4 Fiche de données de sécurité de la batterie

#### 1.4.1 Informations sur les dangers

#### Classification du produit chimique dangereux

Exempt de classification selon la réglementation australienne WHS.

#### **Autres dangers**

Ce produit est une batterie au lithium fer phosphate certifiée conforme aux Recommandations des Nations Unies sur le transport des marchandises dangereuses, Manuel d'essais et de critères, Partie III, sous-section 38.3. Pour la cellule de batterie, les matières chimiques sont stockées dans un boîtier métallique hermétiquement fermé, conçu pour résister aux températures et pressions rencontrées lors d'une utilisation normale. Par conséquent, lors d'une utilisation normale, il n'y a aucun danger physique d'inflammation ou d'explosion et aucun danger chimique de fuite de matières dangereuses. Cependant, si le produit est exposé à un incendie, à des chocs mécaniques supplémentaires, à une décomposition, à une tension électrique supplémentaire due à une mauvaise utilisation, l'évent de dégagement de gaz sera actionné. Le boîtier de la cellule de batterie sera brisé à l'extrême. Des matières dangereuses peuvent être libérées. De plus, s'il est fortement chauffé par le feu environnant, des fumées àcres ou nocives peuvent être émises.

#### 1.4.2 Fiche de données de sécurité

Pour en savoir plus, veuillez vous reporter à la fiche de données de sécurité de la batterie fournie.

## 1.5 Précautions générales

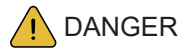

Danger de mort dû aux hautes tensions du groupe PV, de la batterie et des chocs électriques. Lorsqu'il est exposé à la lumière du soleil, le groupe PV génère une tension CC dangereuse qui sera présente dans les conducteurs CC et les composants sous tension de l'onduleur. Toucher les conducteurs CC ou les composants sous tension peut provoquer des chocs électriques mortels. Si vous débranchez les connecteurs CC du système sous charge, un arc électrique peut se produire, entraînant un choc électrique et des brûlures.

- ◆ Ne touchez pas les extrémités de câble non isolées.
- ◆ Ne touchez pas les conducteurs CC.
- N'ouvrez pas l'onduleur ni la batterie.
- N'essuyez pas le système avec un chiffon humide.
- Confiez l'installation et la mise en service du système uniquement à du personnel qualifié ayant les compétences appropriées.
- Avant d'effectuer des travaux sur l'onduleur ou le bloc-piles, débranchez l'onduleur de toutes les sources de tension comme décrit dans ce document.

# 

Risque de brûlures chimiques par électrolyte ou gaz toxiques. Pendant le fonctionnement standard, aucun électrolyte ne doit fuir du bloc-piles et aucun gaz toxique ne doit se former. Malgré une construction soignée, si le bloc-piles est endommagé ou si un défaut survient, il est possible qu'il y ait une fuite d'électrolyte ou que des gaz toxiques se forment.

- N'installez pas le système dans un environnement dont la température est inférieure à -25 °C ou supérieure à 60 °C et dans leguel l'humidité est supérieure à 95 %.
- Ne touchez pas le système avec les mains mouillées.
- ◆ Ne posez aucun objet lourd sur le système.
- N'endommagez pas le système avec des objets pointus.
- N'installez pas et n'utilisez pas le système dans des atmosphères potentiellement explosives ou des zones à forte humidité.
- Ne montez pas l'onduleur et le bloc-piles dans des zones contenant des matériaux ou des gaz hautement inflammables.
- Si de l'humidité a pénétré dans le système (par exemple en raison d'un boîtier endommagé), n'installez pas et ne faites pas fonctionner le système.
- Ne déplacez pas le système lorsqu'il est déjà connecté à des modules de batterie. Fixez le système pour éviter qu'il ne bascule avec des sangles de retenue dans votre véhicule.
- ◆ Le transport de TCL-RTL-8K/10K/12K doit être effectué par le fabricant ou un personnel formé. Ces instructions doivent être enregistrées et répétées.

- Un extincteur certifié ABC d'une capacité minimale de 2 kg doit être emporté lors du transport.
- Il est totalement interdit de fumer dans le véhicule ainsi qu'à proximité du véhicule lors du chargement et du déchargement.
- Pour l'échange d'un module de batterie, veuillez demander un nouvel emballage pour marchandises dangereuses si nécessaire, emballez-le et faites-le ramasser par les fournisseurs.
- En cas de contact avec l'électrolyte, rincez immédiatement les zones concernées avec de l'eau et consultez un médecin sans tarder.

# PRÉCAUTION :

Risque de blessure en soulevant ou en laissant tomber le système. L'onduleur et la batterie sont lourds. Il existe un risque de blessure si l'onduleur ou la batterie n'est pas soulevé correctement ou s'il tombe pendant le transport ou lors de la fixation ou du retrait du mur.

◆ Le levage et le transport de l'onduleur et de la batterie doivent être effectués par plus de 2 personnes.

## 1.6 Liste des pièces

Vérifiez la liste de pièces suivante pour vous assurer qu'elle est complète. Fourniture d'un système complet séparément sur site au client, comprenant :

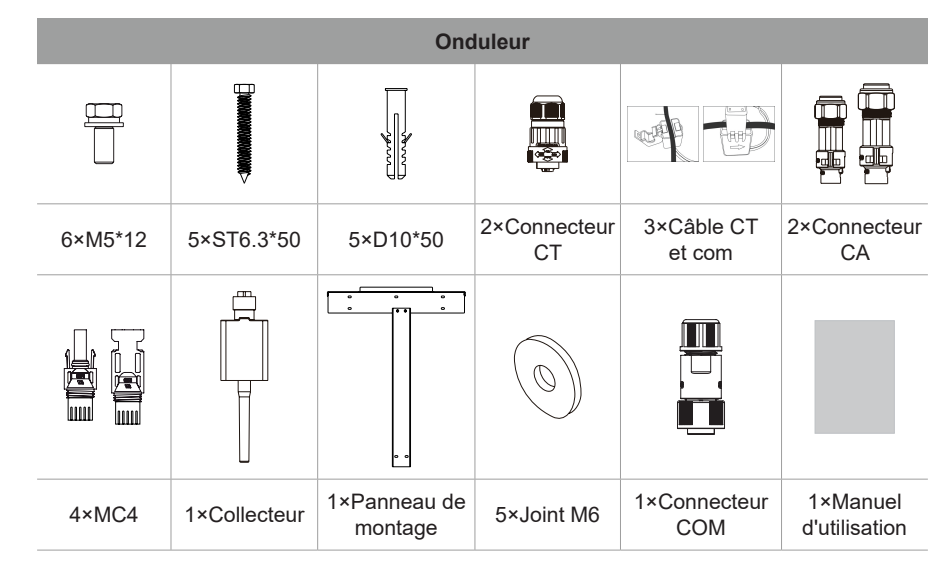

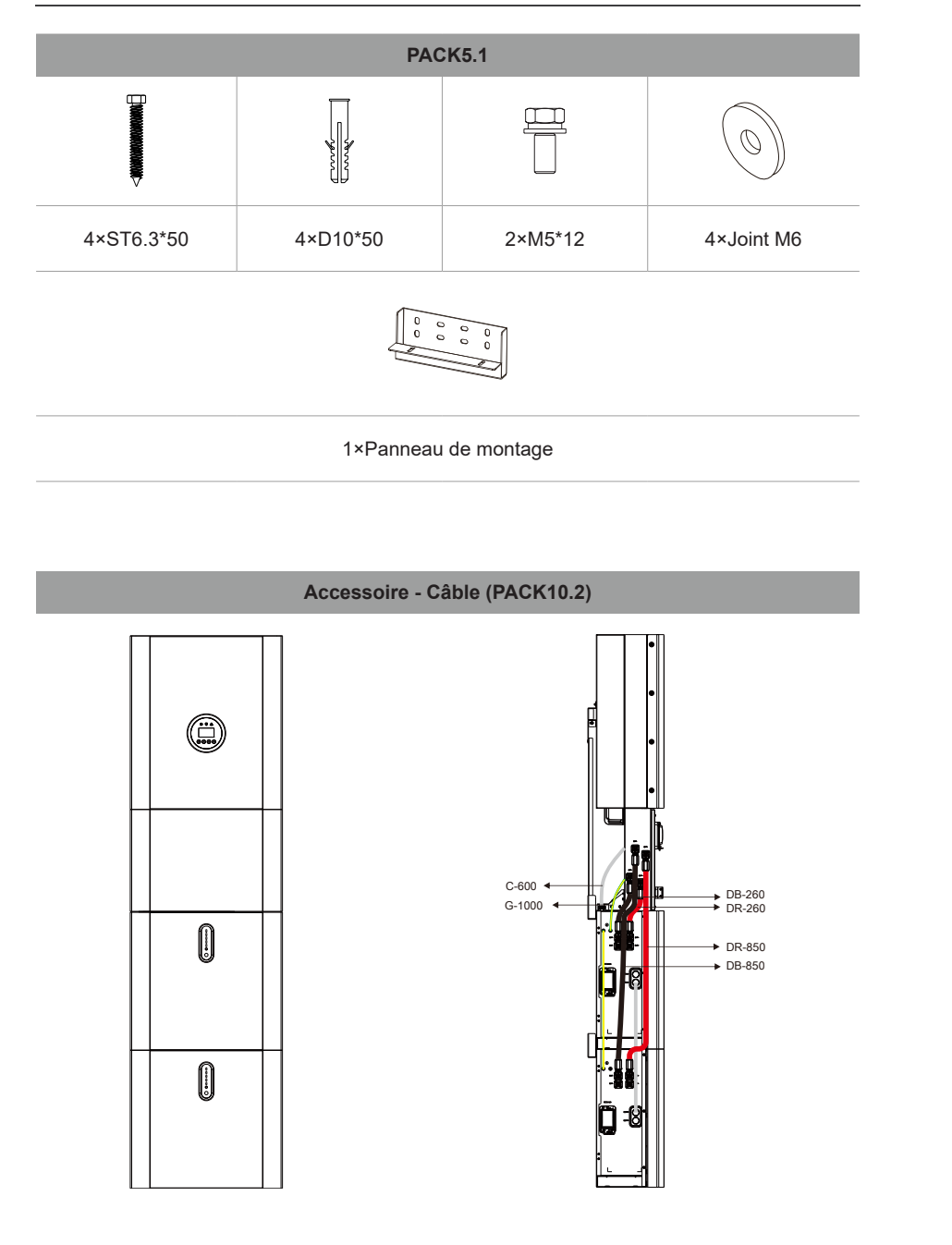

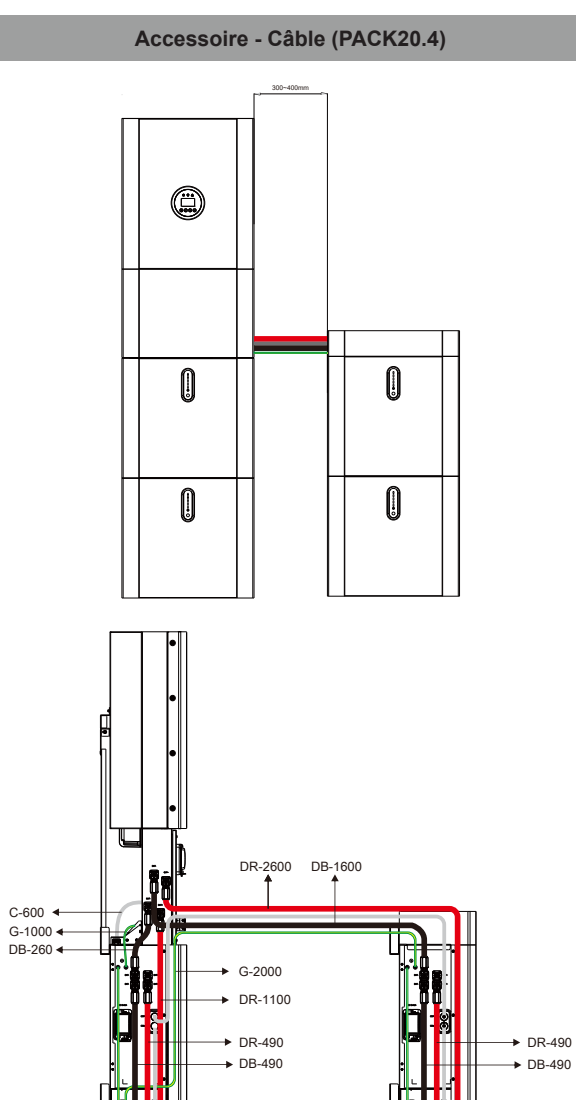

DB-490 •

DR-490 •

DB-490 🔺

DR-490 ┥

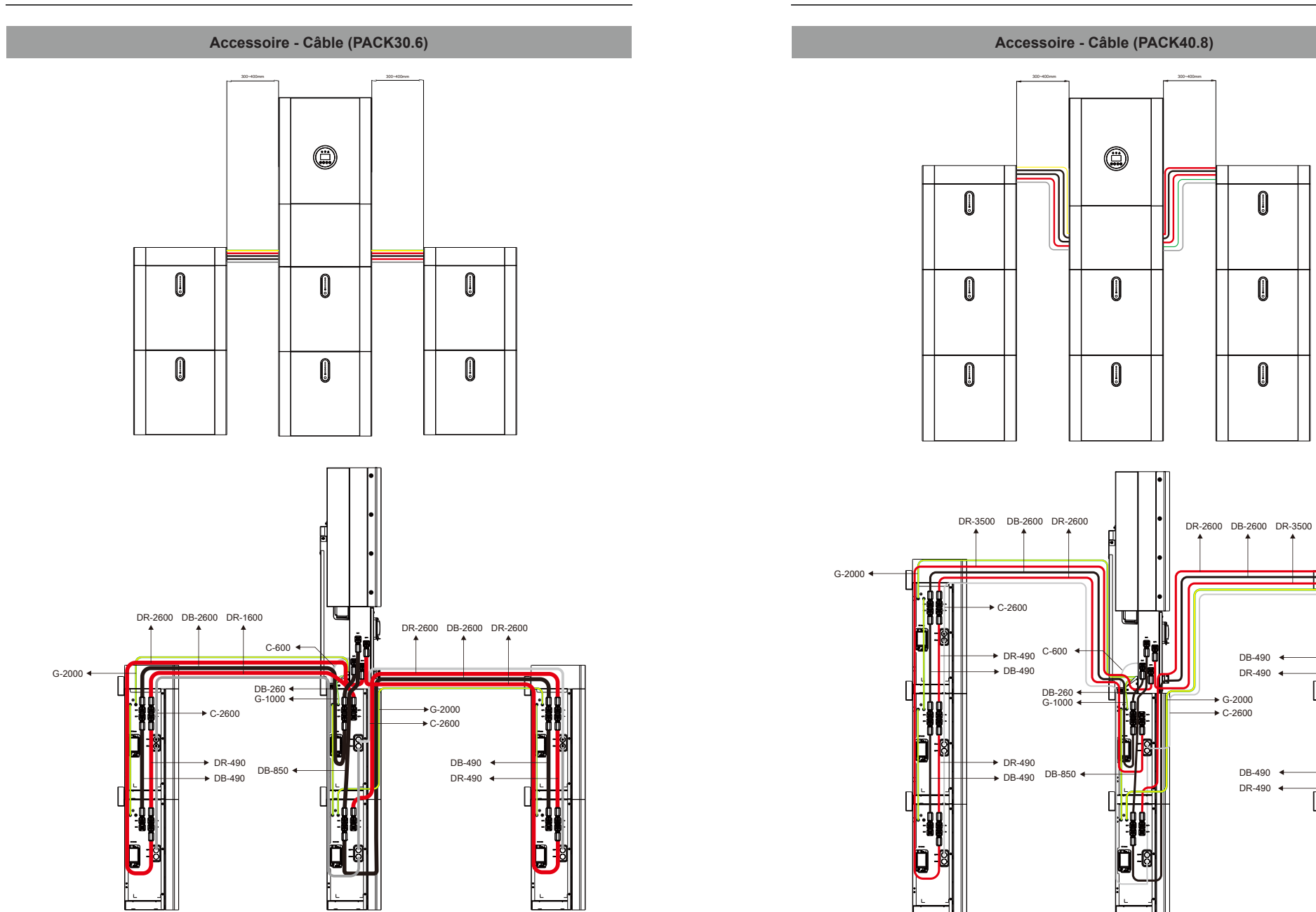

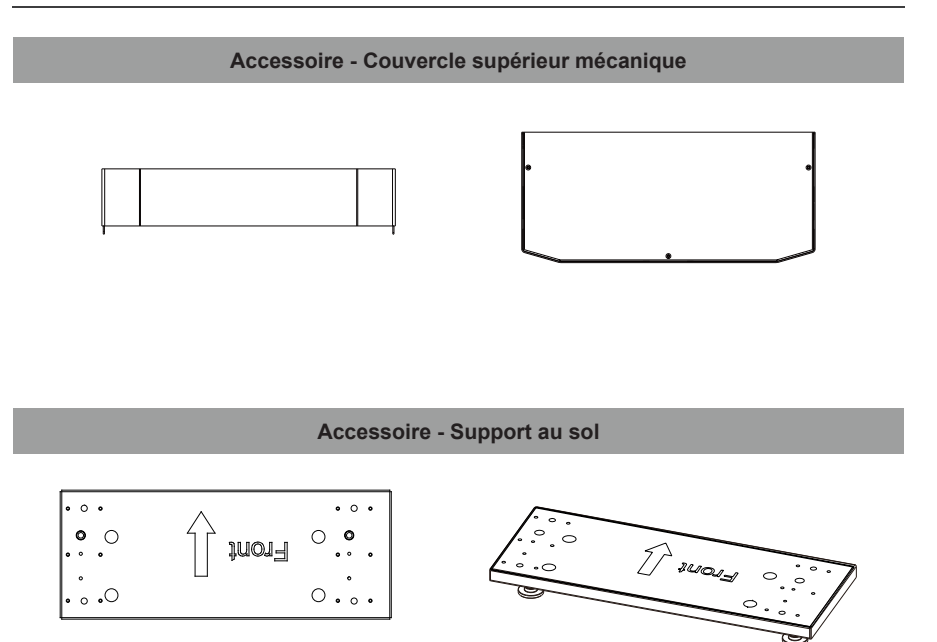

## 1.7 Aspect du système

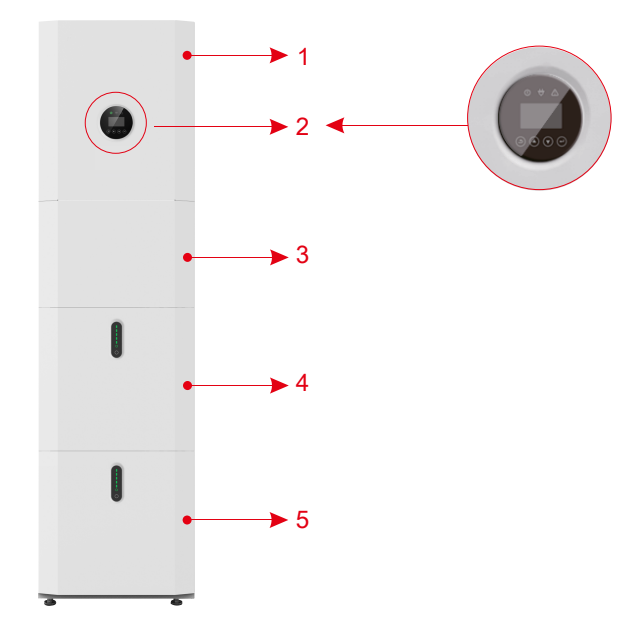

Figure 4 Contenu de la livraison de TCL-RTL-8K/10K/12K

| Objet | Description                             |
|-------|-----------------------------------------|
| 1     | Onduleur hybride                        |
| 2     | Écran d'affichage EMS                   |
| 3     | Boîte de câble (connectée à l'onduleur) |
| 4     | PACK5.1 (Batterie 1)                    |
| 5     | PACK5.1 (Batterie 2)                    |

## 1.7.1 Pièces de la boîte de câble

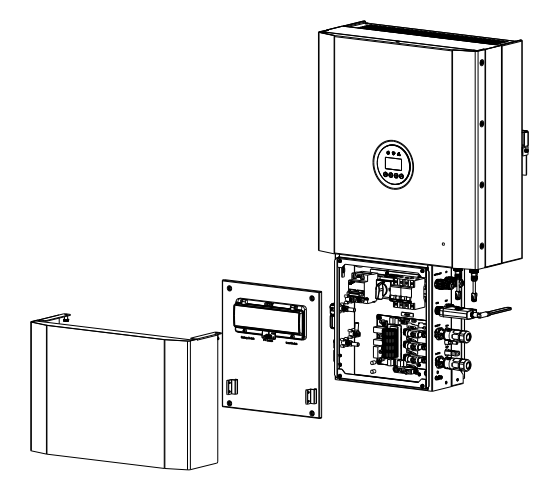

Figure 5 Onduleur sans couvercles de la boîte de câble - Vue de face

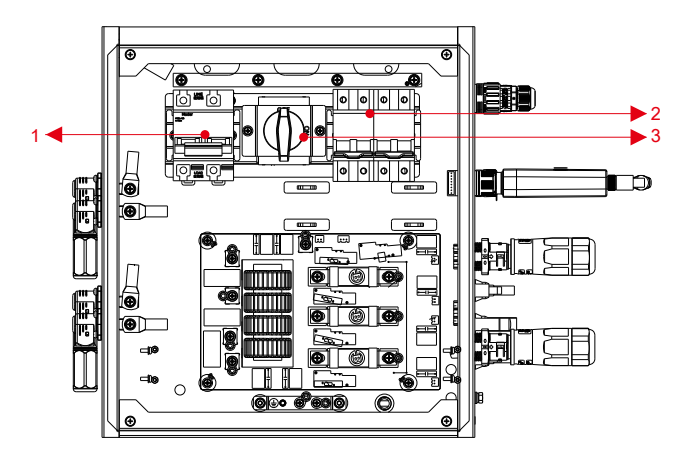

Figure 6 Pièces de la boîte de câble sans couvercles – Vue de face

| Objet | Description                    |
|-------|--------------------------------|
| 1     | Disjoncteur de batterie        |
| 2     | Bornier de sortie (DE SECOURS) |
| 3     | Interrupteur d'isolation CC    |

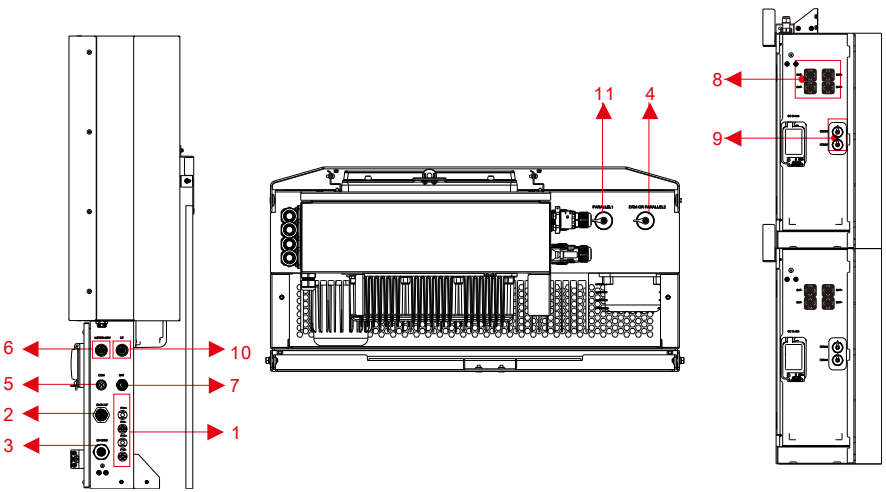

Figure 7 Pièces de la boîte de câble sans couvercles

| Objet | Description | Classe DVC | Objet | Description | Classe DVC |
|-------|-------------|------------|-------|-------------|------------|
| 1     | PV1, PV2    | DVC C      | 2     | BACKUP      | DVC C      |
| 3     | ON GRID     | DVC C      | 4     | DRM         | DVC A      |
| 5     | COM         | DVC A      | 6     | METER+DRY   | DVC A      |
| 7     | BAT         | DVC A      | 8     | BAT+, BAT-  | DVC A      |
| 9     | COMM        | DVC A      | 10    | СТ          | DVC A      |
| 11    | PARALLEL    | DVC A      |       |             |            |

Remarque : Le DVC indique le niveau de protection minimum requis pour le circuit.

| Classification                                                              | Limites de tension de travail<br>V         |                                          |                                           |  |
|-----------------------------------------------------------------------------|--------------------------------------------|------------------------------------------|-------------------------------------------|--|
| décisive<br>(DVC)                                                           | Tension c.a.<br>r.m.s.<br>U <sub>ACL</sub> | Tension c.a.<br>pic<br>U <sub>ACPL</sub> | Tension c.c.<br>moyen<br>U <sub>DCL</sub> |  |
| A*                                                                          | ≤ 25                                       | ≤ 35,4                                   | ≤ 60                                      |  |
|                                                                             | (16)                                       | (22,6)                                   | (35)                                      |  |
| В                                                                           | 50                                         | 71                                       | 120                                       |  |
|                                                                             | (33)                                       | (46,7)                                   | (70)                                      |  |
| С                                                                           | >50                                        | >71                                      | >120                                      |  |
|                                                                             | (> 33)                                     | (> 46,7)                                 | (> 70)                                    |  |
| Les valeurs du tableau entre parenthèses doivent être utilisées pour le PCE |                                            |                                          |                                           |  |

ou les parties de PCE conçus pour une installation dans des endroits humides, comme indiqué en 6.1 pour les catégories environnementales et les conditions environnementales minimales.

\*Les circuits DVC-A sont autorisés, dans des conditions de défaut, à avoir des tensions jusqu'aux limites DVC-B, pendant 0,2 s maximum.

Manuel d'utilisation

## 1.8 Limitation de responsabilité

Pour tout dommage au produit ou perte de propriété causé par les conditions suivantes, la Société n'assume aucune responsabilité directe ou indirecte.

- Produit modifié, conception modifiée ou pièces remplacées sans l'autorisation de la Société ;
- Modifications, tentatives de réparation et effacement du numéro de série ou des scellés par un technicien extérieur à la Société ;
- Conception et installation du système non conformes aux normes et réglementations ;
- Non-respect des règles de sécurité locales (VDE pour DE, SAA pour AU) ;
- Dommages dus au transport (y compris les rayures de peinture causées par le frottement à l'intérieur de l'emballage pendant le transport). Une réclamation doit être faite directement à la compagnie maritime ou d'assurance dans ce cas dès que le conteneur/l'emballage est déchargé et que ces dommages sont identifiés ;
- Ne pas suivre tout ou partie du manuel d'utilisation, du guide d'installation et des règles d'entretien ;
- Utilisation inappropriée ou mauvaise utilisation de l'appareil ;
- Ventilation insuffisante de l'appareil ;
- Les procédures d'entretien relatives au produit n'ont pas été suivies à un niveau acceptable ;
- Force majeure (intempéries violentes ou orageuses, foudre, surtension, incendie, etc.);
- Dommages causés par tout facteur externe.

## 02 Installation

Ce manuel présente les étapes de base pour installer et configurer le TCL-RTL-8K/10K/12K.

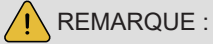

Soyez prudent lors du déballage de la batterie, sinon les composants pourraient être endommagés.

## 2.1 Site d'installation et environnement

#### 2.1.1 Généralité

Ce système de stockage d'énergie TCL-RTL-8K/10K/12K est celui d'une version extérieure et peut être installé à l'extérieur.

Lorsque les systèmes TCL-RTL-8K/10K/12K sont installés dans une pièce, ils ne doivent pas être gênés par la structure du bâtiment, le mobilier et l'équipement de la pièce.

Le TCL-RTL-8K/10K/12K est naturellement ventilé. L'emplacement doit donc être propre, sec et suffisamment aéré. L'emplacement de montage doit permettre un accès libre à l'unité à des fins d'installation et d'entretien, et les panneaux du système ne doivent pas être bloqués. Les emplacements suivants ne sont pas autorisés pour l'installation :

- Pièces habitables ;
- Vides de plafond ou cavités murales ;
- Sur des toits qui ne sont pas spécifiquement considérés comme adaptés ;
- Zones d'accès/de sortie ou sous les escaliers/passerelles d'accès ;
- Aux endroits où le point de congélation peut être atteint, comme les garages, les abris pour voitures ou autres lieux ainsi que les pièces humides (catégorie environnementale 2);
- Emplacements avec humidité et condensation supérieures à 95 % ;
- Endroits où l'air salin et humide peut pénétrer ;
- Zones sismiques des mesures de sécurité supplémentaires sont requises ;
- Sites à plus de 2000 m d'altitude ;
- Lieux à atmosphère explosive ;
- Emplacements exposés à la lumière directe du soleil ou à un changement important de la température ambiante ;
- Endroits contenant des matériaux ou des gaz inflammables ou une atmosphère explosive.

#### 2.1.2 Emplacements restreints

Le TCL-RTL-8K/10K/12K ne doit pas être installé :

- 1. Dans les emplacements restreints tels que définis pour les panneaux dans AS / NZS 3000 ;
- 2. À moins de 600 mm de toute source de chaleur, telle qu'un chauffe-eau, un chauffage au
- gaz, un climatiseur ou tout autre appareil ;
- 3. À moins de 600 mm de toute sortie ;
- 4. À moins de 600 mm de toute fenêtre ou ouverture de ventilation ;
- 5. À moins de 600 mm du côté de l'autre appareil.

Un TCL-RTL-8K/10K/12K installé dans un corridor, un couloir, un hall d'entrée ou un endroit similaire et menant à une sortie de secours doit garantir un dégagement suffisant pour une évacuation sûre d'au moins 1 mètre.

Le TCL-RTL-8K/10K/12K ne doit pas non plus être installé dans des atmosphères potentiellement explosives pour les bouteilles de gaz plus lourdes que les gaz de l'air et dotées d'un collier de ventilation conformément à AS / NZS 3000.

#### 2.1.3 Obstacle aux pièces habitables

Pour protéger contre la propagation du feu dans les espaces de vie où le TCL-RTL-8K/10K/12K est monté ou sur les surfaces d'un mur ou d'une structure dans les espaces de vie avec un TCL-RTL-8K/10K/12K de l'autre côté, le mur ou la structure doit avoir un barrière incombustible. Si la surface de montage elle-même n'est pas faite d'un matériau incombustible approprié, une barrière incombustible peut être placée entre le TCL-RTL-8K/10K/12K et la surface d'un mur ou d'une structure.

Si le TCL-RTL-8K/10K/12K est monté contre un mur ou à une distance de 300 mm du mur ou de la structure le séparant de l'espace habitable, les distances aux autres structures ou objets doivent être augmentées. Les espaces suivantes doivent demeurer dégagés :

(i) 600 mm à côté du TCL-RTL-8K/10K/12K ;

(ii) 500 mm au-dessus du TCL-RTL-8K/10K/12K ;

(iii) 600 mm avant le TCL-RTL-8K/10K/12K.

Si l'espace entre le TCL-RTL-8K/10K/12K et le plafond ou tout objet au-dessus du système est inférieur à 500 mm, le plafond ou la surface structurelle au-dessus du système doit être en matériau incombustible dans un rayon de 600 mm autour du système.

Le TCL-RTL-8K/10K/12K doit être monté de manière à ce que le point le plus élevé ne soit pas à plus de 2,2 m au-dessus du sol ou de la plate-forme.

Remarque : Un abri doit être installé au-dessus de SINERGY

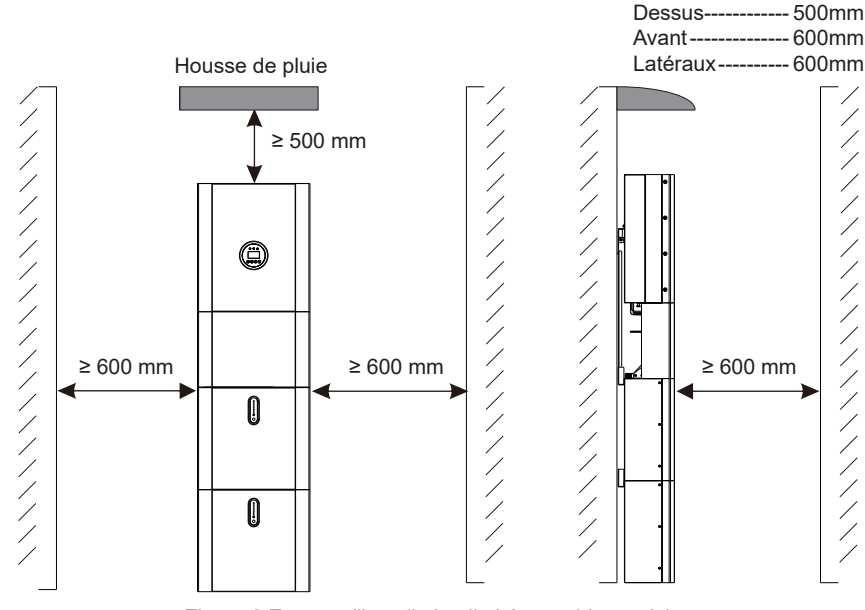

Figure 8 Espace d'installation limité aux objets voisins

#### 2.2 Installation

Étape 1 Retirez la batterie et l'onduleur du boîtier d'emballage.

#### 2.2.1 Installation de la batterie

Étape 2 Assemblez le panneau de montage de la batterie sur la batterie.

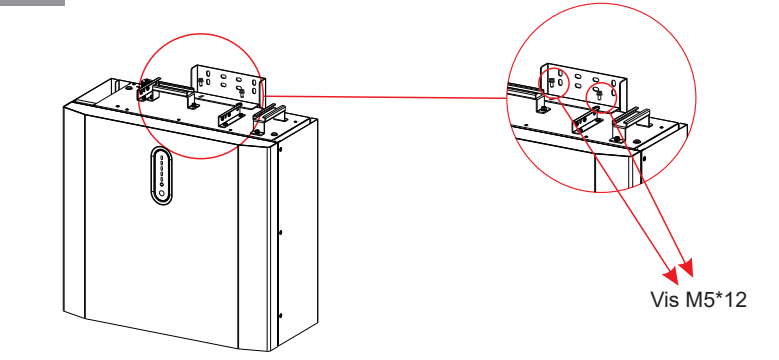

Figure 9 Assemblage du panneau de montage de la batterie

**Étape 3** Positionnez la batterie parallèlement au mur et utilisez une perceuse de Φ10 mm pour percer des trous à une profondeur d'environ 70 mm dans le mur pour la fixation ultérieure des plaques de montage.

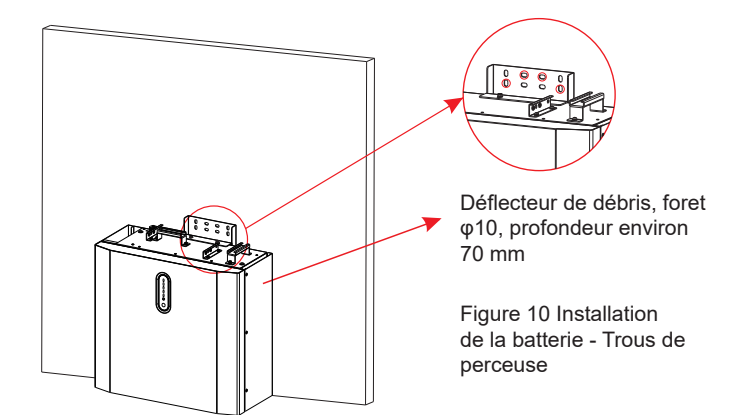

#### Manuel d'utilisation

## 

Le RCD de type B doit être installé sur le port de secours du système conformément aux réglementations locales.

Étape 4 Retirez le déflecteur de débris et fixez la batterie au mur avec des vis et des joints.

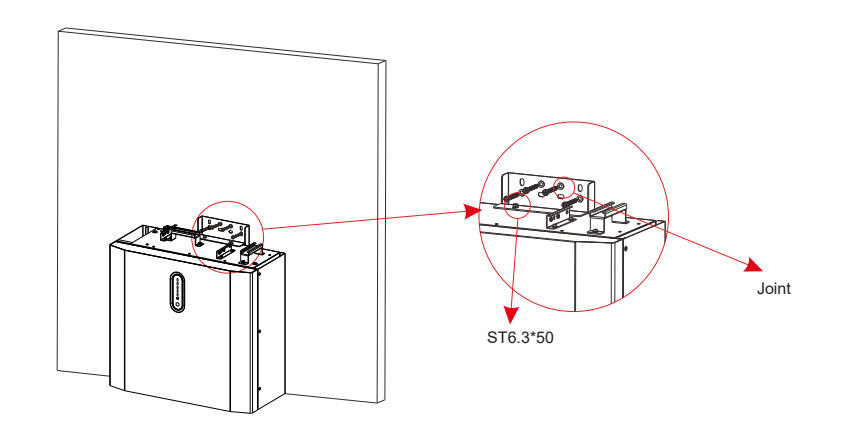

Figure 11 Installation de la batterie – Montage sur le mur

Étape 5 Pour assembler la deuxième batterie (et toutes les autres), répétez les étapes 6 et 7 respectivement.

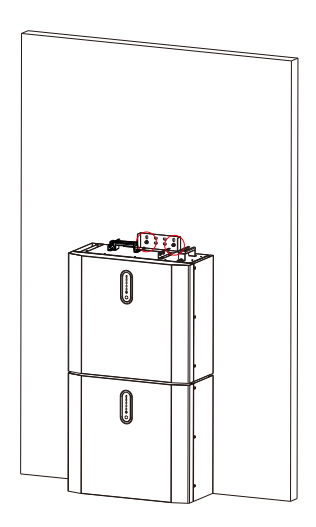

Figure 12 Installation de la batterie Installation de la deuxième batterie

2.2.2 Installation de l'onduleur

Étape 6 Installation de l'onduleur.

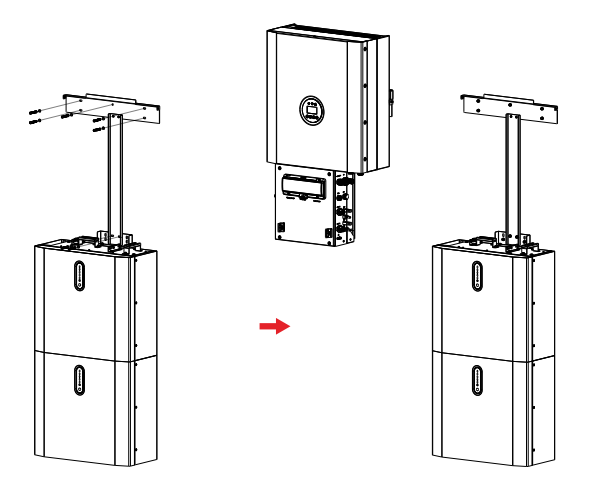

Figure 13 Installation de l'onduleur

Étape 7 Accrochez l'onduleur aux panneaux de montage, ajustez l'ensemble du système et assurez-vous que la batterie et l'onduleur ont été solidement accrochés aux panneaux et aux supports.

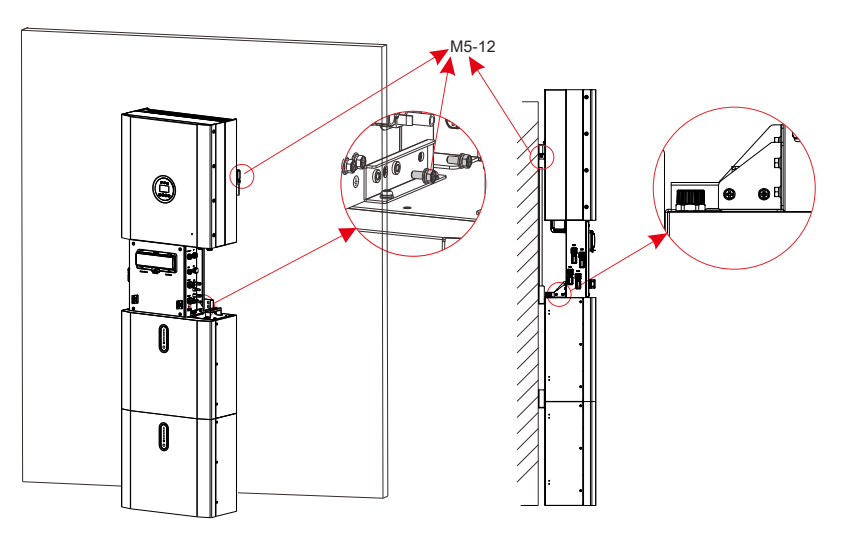

Figure 14 Installation de l'onduleur sur le mur

réglementa

Étape 8 Veuillez connecter les câbles CA sur place.

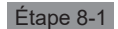

٨

Veuillez suivre les exigences de câble CA ci-dessous.

Pour une connexion de secours, un câble 12 AWG ou 4 mm<sup>2</sup> doit être utilisé. Pour une connexion au réseau, un câble 10 AWG ou 6 mm² doit être utilisé. Veuillez vous assurer que la résistance du câble est inférieure à 1 ohm.

## **AVERTISSEMENT:**

Il y a des symboles « 1, 2, 3, N, 🛨 » marqués à l'intérieur du connecteur, le fil sous tension du réseau doit être connecté à la borne « 1, 2, 3 » ; le fil neutre du réseau doit être connecté à la borne « N » : le fil de terre du réseau doit être connecté à « - - - »

| ~ | P             |       |                                 |        |
|---|---------------|-------|---------------------------------|--------|
|   | в             | Objet | Description                     | Valeur |
|   |               | А     | Diamètre extérieur              | 10 mm  |
|   | L3<br>N<br>PE | В     | Section du conducteur en cuivre | 6 mm²  |

a. Insérez le conducteur dans l'embout approprié selon DIN 46228-4 et sertissez le contact. Étape 1. Dénudez la couche de protection et la couche d'isolation sur une longueur spécifique, comme décrit dans la figure ci-dessous.

Lors du verrouillage du câble du réseau électrique dans le connecteur du réseau électrique externe, le RST doit être marqué sur le câble correspondant, car lors de l'installation de CT, les trois CT avec identification RST doivent être bouclés sur la ligne RST de l'identification correspondante.

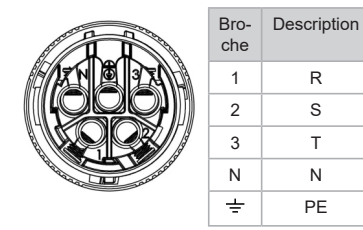

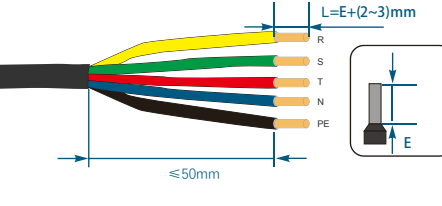

Étape 2. Réalisez le câble et sertissez la borne.

R

s

Т

Ν

PE

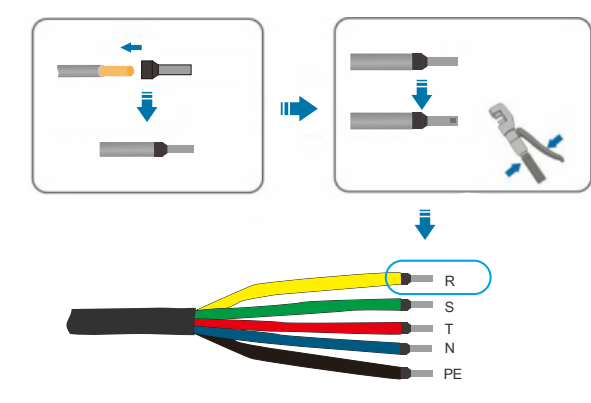

b. Dévissez l'écrou pivotant du manchon fileté et vissez l'écrou pivotant et le manchon fileté sur le câble CA

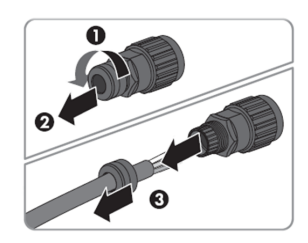

c. Insérez les conducteurs sertis L, N et PE dans les bornes correspondantes et serrez la vis avec un tournevis à clé hexagonale (taille : 2,5, 1,2 à 2,0 N.m). Assurez-vous que tous les conducteurs sont bien en place dans les bornes à vis sur l'insert de douille.

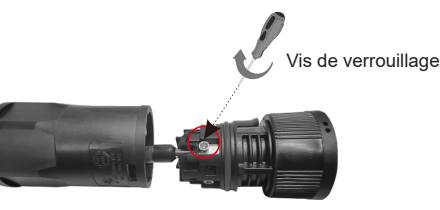

d. Vissez l'écrou pivotant sur le manchon fileté. Cela scelle le connecteur CA et fournit une décharge de traction pour le câble CA. Ce faisant, tenez fermement l'insert de douille par le capuchon de verrouillage. Cela garantit que l'écrou pivotant peut être vissé fermement sur le manchon fileté.

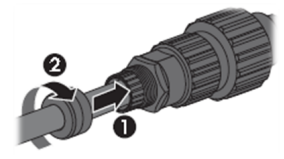

e. Assemblez la coque de la fiche, l'adaptateur comme sur l'image ci-dessous, poussez l'adaptateur et la coque à la main jusqu'à ce qu'un « clic » se fasse entendre ou sentir.

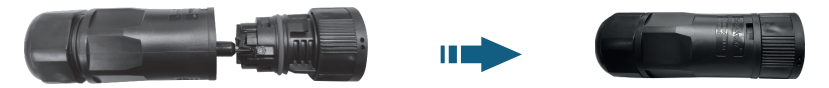

f. Branchez le connecteur CA dans la prise pour la connexion CA à la main jusqu'à ce qu'un « clic » se fasse entendre ou sentir

g. Utilisez un outil pour serrer la borne de câblage CA et le fil machine ; vissez l'écrou, mais ne le serrez pas. Assurez-vous que le câble est libre de passer à travers les composants étanches. Une fois la borne connectée au bon emplacement de l'onduleur, serrez l'écrou.

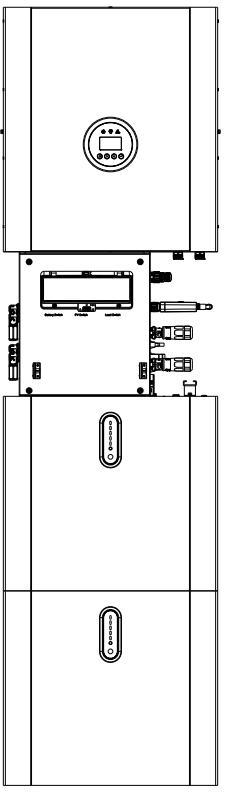

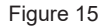

h. Connectez la borne de câblage CA au site de trou correspondant de l'onduleur et verrouillezla avec un tournevis ou un tournevis électrique (suggestion : le diamètre de la tige et la torsion du tournevis ou du tournevis électrique doivent être de 4 mm et 8 - 12 kg-f.cm respectivement)

i. Serrez l'écrou.

j. Les paramètres du disjoncteur sont recommandés :

Sur le réseau 32A/400Vca 6KA De secours 25A/400Vca 6KA Étape 8-2 Connectez les câbles de secours et du réseau à l'avance en fonction du mode de connexion, puis connectez-les tour à tour aux connecteurs de la carte de secours et du réseau.

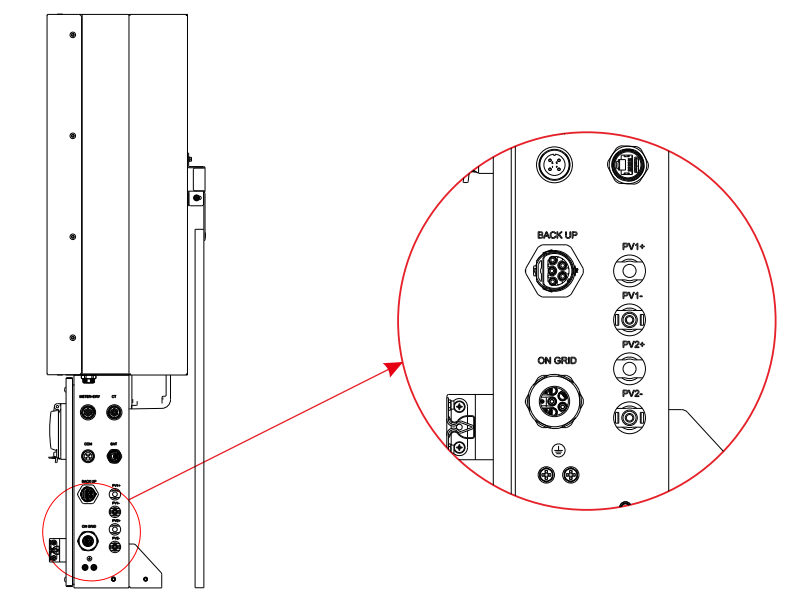

Figure 16 Vue de dessous de la boîte de câble, connecteurs de câblage

#### Manuel d'utilisation

Étape 9 Connectez le câble de communication BAT de la boîte de câble de l'étape 10 à la batterie la plus haute sur le côté droit. Utilisez ensuite le câble de communication fourni avec les batteries pour connecter les batteries entre elles via les connecteurs respectifs sur le côté gauche. Après avoir connecté tous les modules ensemble, fermez tous les couvercles (si vous souhaitez connecter d'autres modules de batterie, vous devez les monter avant de fermer).

-0 <u>ا</u>: و 

Figure 17 Câblage du câble de communication

Étape 10 Connectez les câbles d'alimentation de la batterie inférieure de l'étape 4 aux bornes latérales de la batterie supérieure. Assurez-vous que le rouge se connecte au rouge et que le noir se connecte au noir.

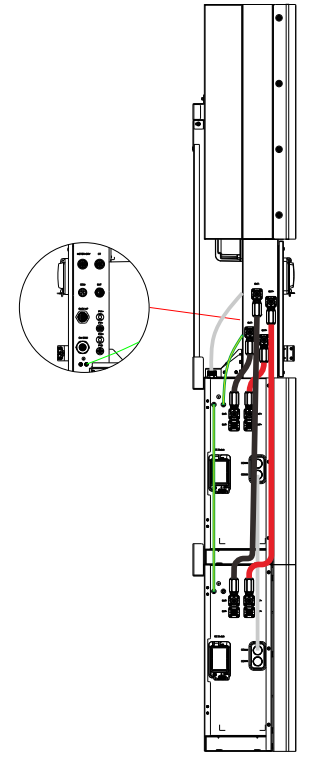

Figure 18 Câblage du câble d'alimentation de la batterie

Étape 11 Fermez les couvercles de la batterie et connectez les connecteurs PV-MC4 au système (connexion des deux côtés). Connectez également tous les câbles CA, le câble de communication du compteur METER et le câble Ethernet LAN. Fermez ensuite le couvercle de la boîte de câble.

L'installation est maintenant terminée.

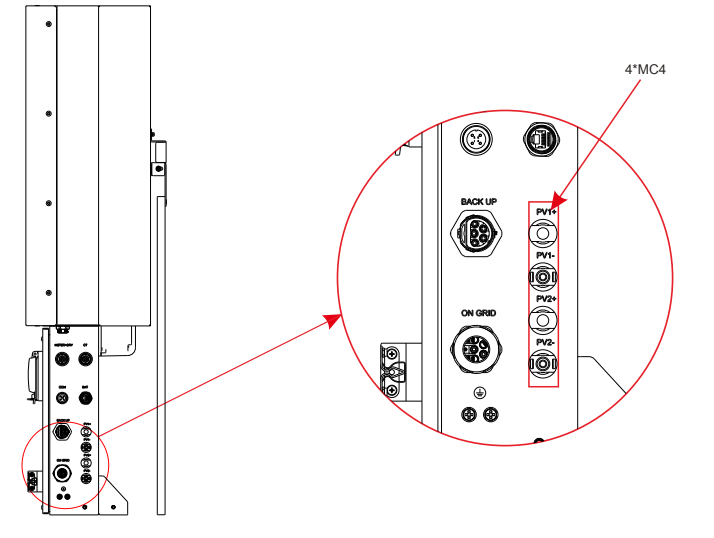

Figure 19 Câblage PV

Étape 12

Fermez le couvercle et serrez la vis.

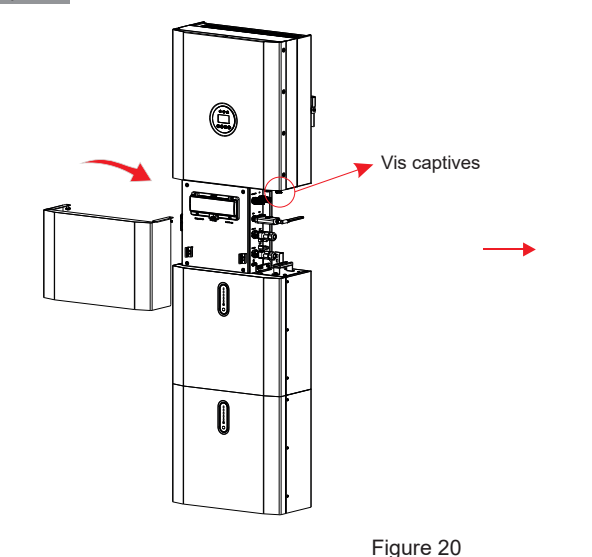

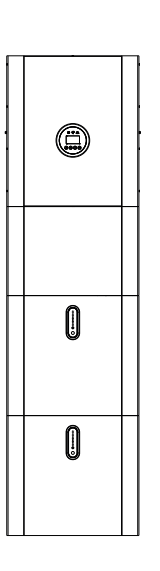

Étape 13 Mise en service du système de stockage d'énergie

Une fois l'installation du système de stockage d'énergie terminée, afin d'assurer le fonctionnement normal du système, il est nécessaire de vérifier les paramètres d'entrée de la batterie, du PV et du réseau selon les étapes suivantes.

a. Appuyez manuellement sur le bouton de réinitialisation de l'écran tactile du bloc-piles pendant 3-5 secondes, puis enclenchez l'interrupteur de batterie du bloc-piles et de l'onduleur hybride après que le voyant vert de l'indicateur de capacité sur l'écran tactile du bloc-piles est allumé et qu'il y a aucune indication d'alarme de lumière rouge, et vérifiez les interfaces Batterie et Paramètre de batterie après que l'écran LCD de l'onduleur est allumé pendant 5-10 secondes, et vérifiez si la température, la tension et la capacité sont normales (la détermination de la température est à peu près en fonction de la température ambiante actuelle du système, la détermination de la tension est de l'ordre de 50 V  $\pm$  3 V et la détermination de la capacité est de 100 AH pour un seul bloc-piles, lorsque plusieurs blocs-piles sont connectés en parallèle, la capacité est le nombre de blocs-piles multipliés par 100 AH).

b. Une fois l'entrée PV connectée et l'interrupteur PV de l'onduleur hybride fermé, vérifiez si l'affichage de la tension sur l'interface Affichage de l'entrée PV est normal.

c. Après la connexion au réseau, vérifiez si l'affichage de la tension sur l'interface Sortie connectée au réseau est normal.

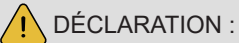

La méthode de protection anti-îlotage est la variation de puissance

## 2.3 Connexion CT externe

Le compteur d'électricité doit être monté et connecté au point de transition du réseau (point d'injection) afin qu'il puisse mesurer la référence du réseau et la puissance d'injection.

1. Desserrez l'écrou et démêlez la bague d'étanchéité à ouverture unique.

| Broche | Description                                    | Broche | Description                             |
|--------|------------------------------------------------|--------|-----------------------------------------|
| 1      | Électrode positive CT de la phase R<br>(Blanc) | 2      | Pôle négatif CT de la phase R<br>(Noir) |
| 3      | Électrode positive CT de la phase S<br>(Blanc) | 4      | Pôle négatif CT de la phase S<br>(Noir) |
| 5      | Électrode positive CT de la phase T<br>(Blanc) | 6      | Pôle négatif CT de la phase T<br>(Noir) |

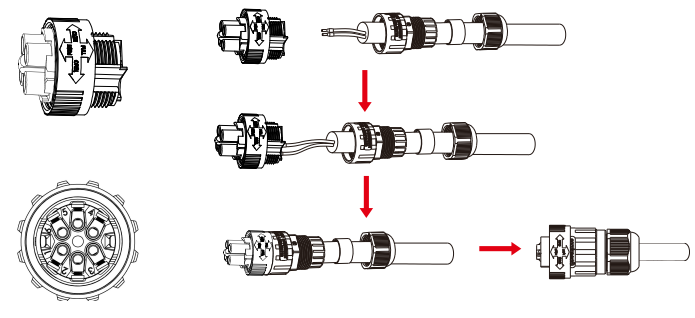

Figure 21

2. Installez le composant étanche et vissez l'écrou de la gaine étanche.

3. Ouvrez le port de câblage CT externe, la flèche pointe vers la direction du réseau électrique, placez le fil dans la fente de carte CT externe et bouclez la boucle.

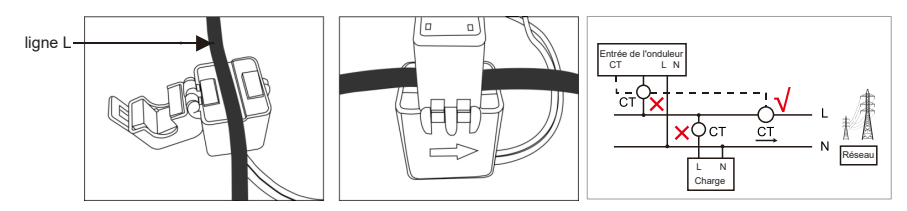

#### **REMARQUE** :

Le CT externe doit être placé près du réseau électrique.

Si le test CT réussit mais que l'onduleur ne peut toujours pas atteindre la puissance d'exportation (la puissance n'est pas contrôlable ou toujours 0 sortie de puissance), veuillez vérifier l'emplacement d'installation du CT.

# 2.4 Connexion du port DRED (facultatif, uniquement pour la fonction DRM)

DRED signifie dispositif d'activation de réponse à la demande. L'onduleur requis par AS/NZS 4777.2:2015 doit prendre en charge le mode de réponse à la demande (DRM). Cette fonction est destinée aux onduleurs conformes à la norme AS/NZS 4777.2:2015. Onduleur entièrement conforme à tous les DRM. Un terminal 8P est utilisé pour la connexion DRM.

| BROCHE | Nom de la broche | Description                    | Connecté à RRCR        |
|--------|------------------|--------------------------------|------------------------|
| 1      | G                | GND                            | Non connecté           |
| 2      | V                | Alimentation en tension 5 V CC | Nœud commun des relais |
| 3      | DRM4/8           | Entrée du contact relais 4     | K4-Sortie du relais 4  |
| 4      | V                | Alimentation en tension 5 V CC | Nœud commun des relais |
| 5      | DRM3/7           | Entrée du contact relais 3     | K3-Sortie du relais 3  |
| 6      | DRM2/6           | Entrée du contact relais 2     | K2-Sortie du relais 2  |
| 7      | DRM1/5           | Entrée du contact relais 1     | K1-Sortie du relais 1  |
| 8      | DRM0             | Entrée du contact relais 0     | K0-Sortie du relais 0  |

L'onduleur est préconfiguré aux niveaux de puissance RRCR suivants.

| DRM0 | DRM1/5 | DRM2/6 | DRM3/7 | DRM4/8 | Puissance<br>active | Cos(Q) |
|------|--------|--------|--------|--------|---------------------|--------|
| 1    | 0      | 1      | 1      | 1      | 0 %                 | 1      |
| 1    | 1      | 0      | 1      | 1      | 30 %                | 1      |
| 1    | 1      | 1      | 0      | 1      | 60 %                | 1      |
| 1    | 1      | 1      | 1      | 0      | 100 %               | 1      |
| 1    | 1      | 1      | 1      | 1      | 100 %               | 1      |
| 0    | Х      | Х      | Х      | Х      | Veille              | 1      |

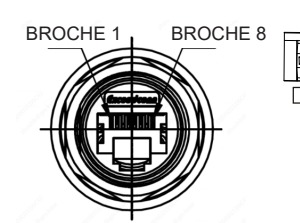

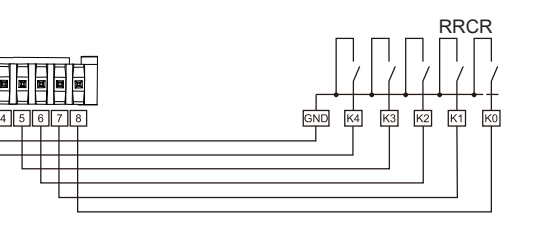

Figure 22 Connecteur DRM

### 2.5 Connexion des ports COM

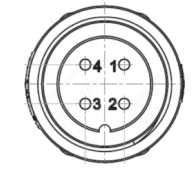

| Broche | Description | Broche | Description |
|--------|-------------|--------|-------------|
| 1      | +5 V        | 3      | RS485-A     |
| 2      | GND         | 4      | RS485-B     |

## 2.6 Connexion des ports METER+DRY

#### Remarque :

1. Le compteur intelligent (ADW300W ou SDM630MCT sont suggérés.) avec CT est déjà configuré ; veuillez ne pas modifier les paramètres du compteur intelligent.

2. Un compteur intelligent peut être utilisé avec un seul onduleur.

3. Trois CT doivent être utilisés pour un compteur intelligent et doivent être connectés sur la même phase avec le câble d'alimentation du compteur intelligent.

Schéma de connexion du Compteur intelligent et CT.

Veuillez vous référer au manuel du compteur pour une connexion de câblage détaillée à l'extrémité du compteur.

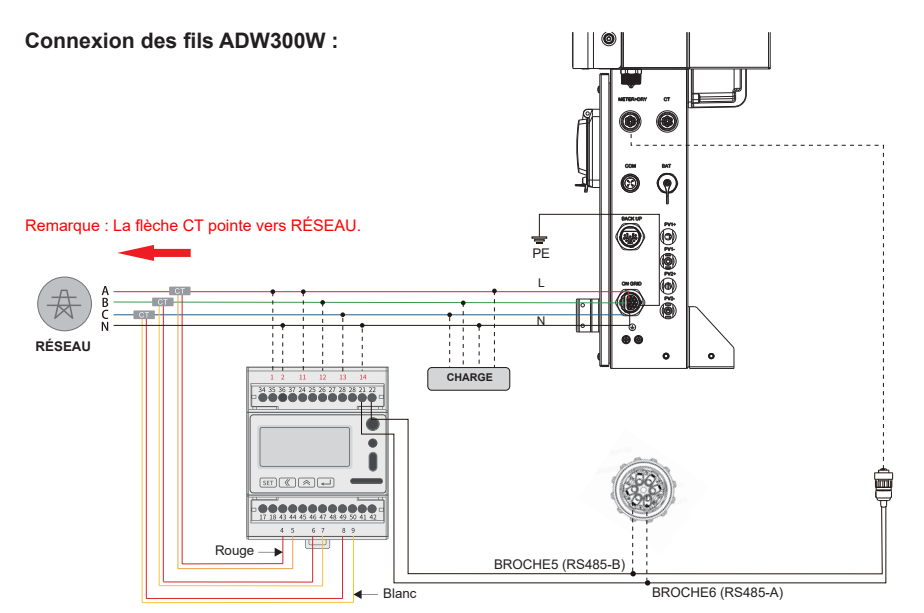

Assurez-vous que le CT et le câble d'alimentation correspondant sont connectés à la même phase.

Lune connexion ou une direction incorrecte entraînera des données incorrectes et peut endommager le compteur.

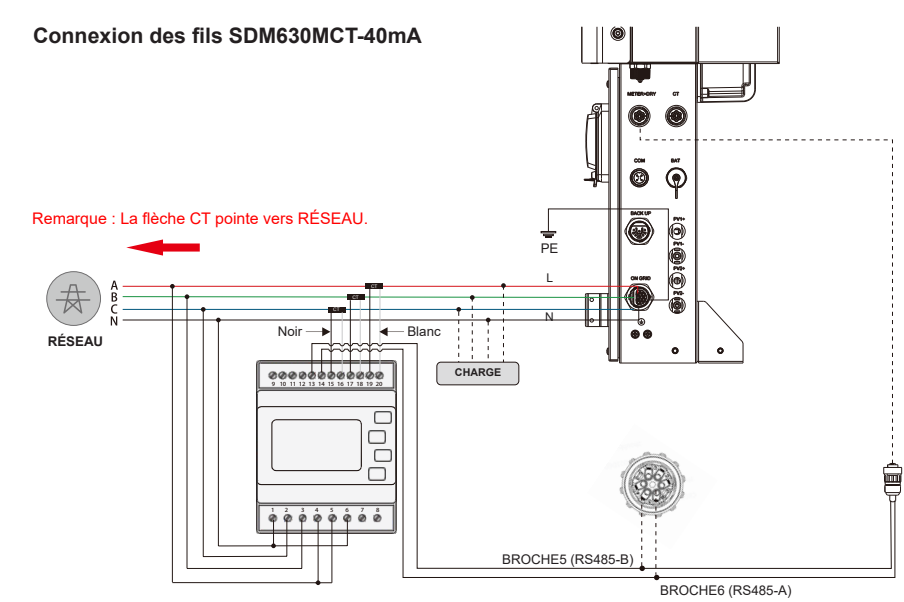

Assurez-vous que le CT et le câble d'alimentation correspondant sont connectés à la même phase.
 Due connexion ou une direction incorrecte entraînera des données incorrectes et peut endommager le compteur.

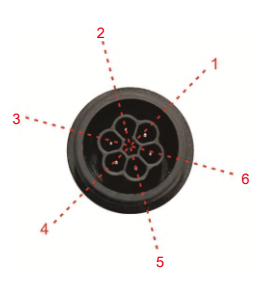

Port METER+DRY

| Broche | Description | Broche | Description     |  |  |
|--------|-------------|--------|-----------------|--|--|
| 1      | Contact SEC | 4      | Signal d'entrée |  |  |
| 2      | Contact SEC | 5      | RS485-B         |  |  |
| 3      | GND         | 6      | RS485-A         |  |  |

## 2.7 Connexion du générateur

Lors de l'utilisation du générateur, l'utilisateur peut se référer aux méthodes de connexion suivantes.

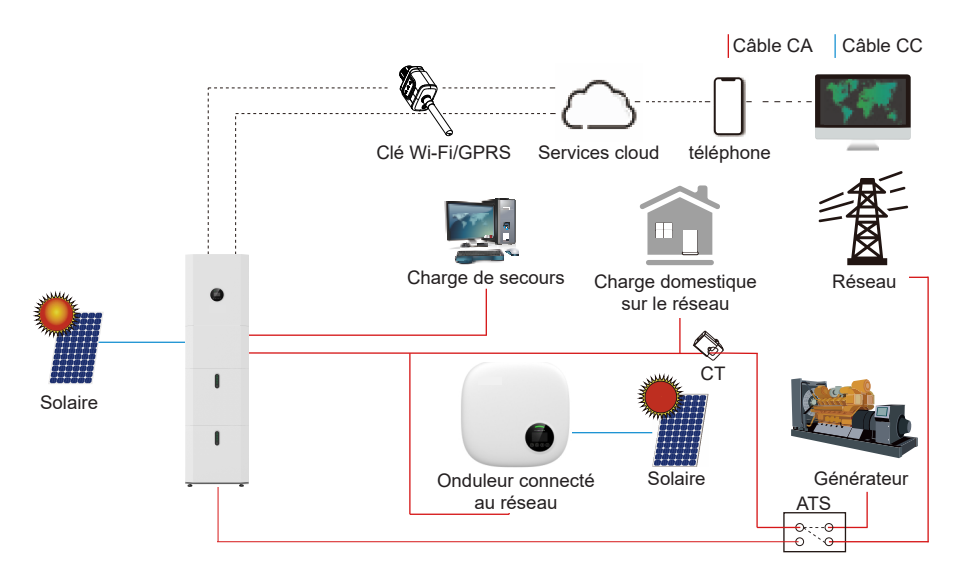

## 2.8 Schéma unifilaire

Les schémas unifilaires des systèmes couplés CC, CA et hybride sont les suivants :

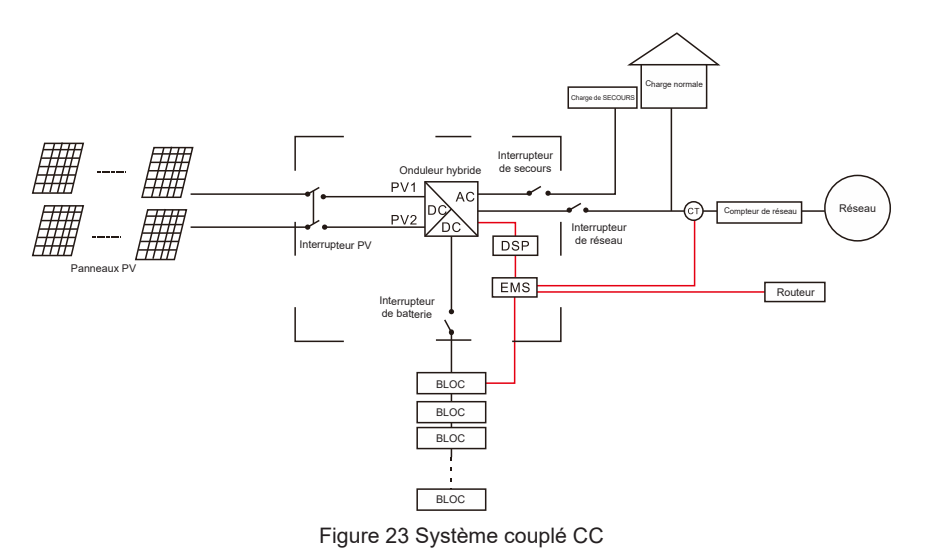

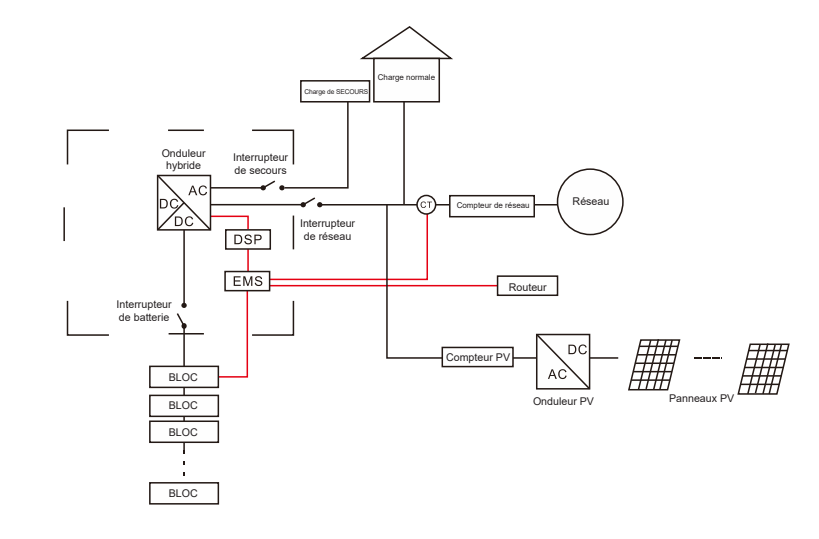

Figure 24 Système couplé CA

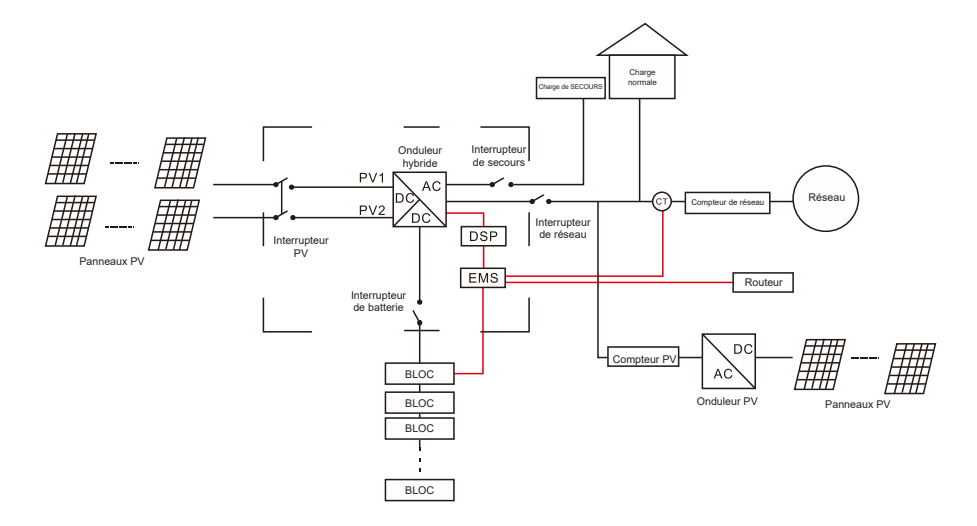

Figure 25 Système couplé hybride

## 2.9 Schéma de câblage

Les câbles N et PE sont connectés ensemble dans la boîte de distribution pour le câblage.

# AVIS :

Les câblages ci-dessous s'appliquent aux régions d'Australie, de Nouvelle-Zélande et d'Afrique du Sud.

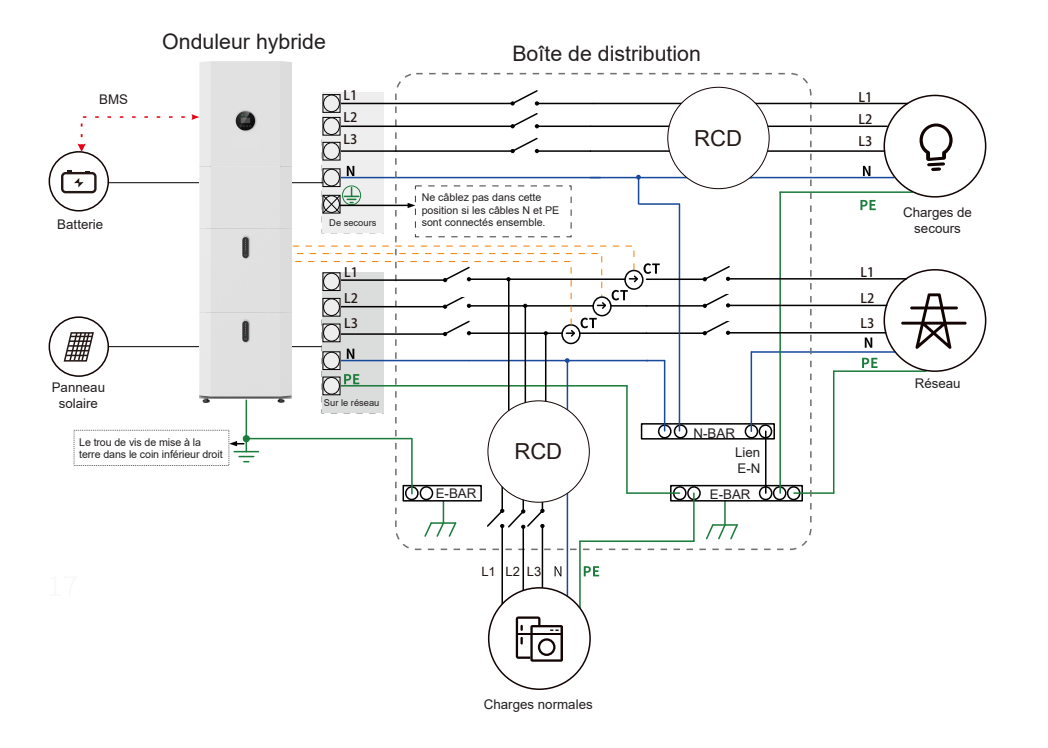

Les câbles N et PE dans la boîte de distribution doivent être câblés séparément.

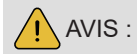

Assurez-vous que la mise à la terre de BACK-UP est correcte et serrée. Sinon, la fonction BACKUP peut être anormale en cas de panne du réseau.

Les autres zones, à l'exception de l'Australie, de la Nouvelle-Zélande et de l'Afrique du Sud, s'appliquent aux câblages suivants :

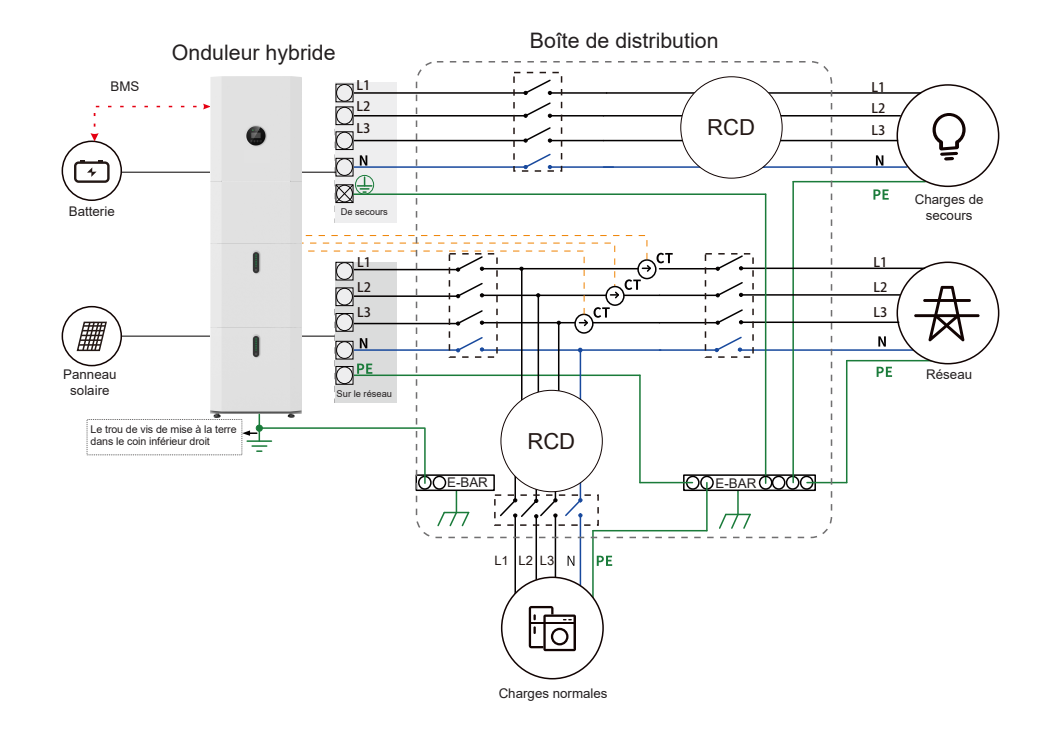

03

## Opération du système

#### 3.1 Mise sous tension

Lors de la mise sous tension du système, il est très important de suivre les étapes ci-dessous pour éviter d'endommager le système.

AVERTISSEMENT : Veuillez vérifier à nouveau l'installation avant d'allumer le système.

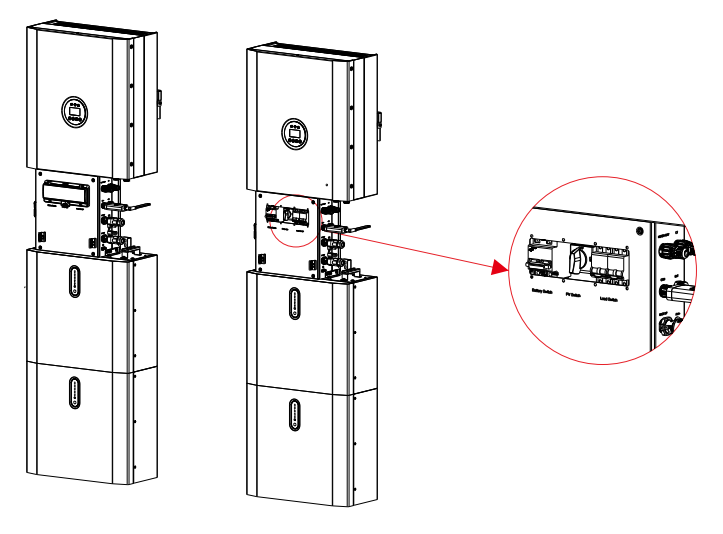

Étape 1 :

Étape 2 : Enclenchez l'interrupteur de réseau externe.

Ouvrez la coque extérieure de la boîte de câble.

Étape 3 : Enclenchez l'interrupteur PV.

Étape 4 : Appuyez sur le bouton d'alimentation de toutes les batteries jusqu'à ce que les voyants s'allument.

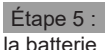

Ouvrez le couvercle de l'interrupteur de la batterie et enclenchez l'interrupteur de

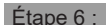

6 : Enclenchez l'interrupteur de la batterie sur la boîte de câble.

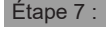

Si une charge de secours est appliquée, enclenchez l'interrupteur de secours.

Étape 8 : Fermez le couvercle de l'interrupteur de la batterie et la coque extérieure de la boîte de câble.

## REMARQUE :

L'interrupteur de secours n'est utilisé que lorsqu'une charge de secours est appliquée.

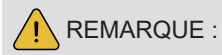

Si PV = 0V sous le soleil, veuillez vérifier si PV est connecté à l'envers ou si le circuit est normal.

## REMARQUE :

Les appareils tels que les climatiseurs nécessitent au moins 2 à 3 minutes pour redémarrer car il faut suffisamment de temps pour équilibrer le gaz réfrigérant à l'intérieur du circuit. Si une panne de courant se produit et se rétablit en peu de temps, cela endommagera vos appareils connectés. Pour éviter ce type de dommage, veuillez vérifier auprès du fabricant du climatiseur s'il est équipé d'une fonction de temporisation avant l'installation. Sinon, cet onduleur déclenchera un défaut de surcharge et coupera la sortie pour protéger votre appareil, mais il causera parfois des dommages internes au climatiseur.

#### 3.2 Mise hors tension

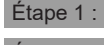

: Si une charge de secours est appliquée, déclenchez l'interrupteur de secours.

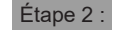

2 : Déclenchez l'interrupteur de réseau externe.

Étape 3 : Ouvrez la coque extérieure de la boîte de câble et déclenchez l'interrupteur de la batterie.

Étape 4 : Ouvrez le couvercle de l'interrupteur de la batterie et déclenchez l'interrupteur de la batterie.

Étape 5 : Appuyez sur le bouton d'alimentation de toutes les batteries jusqu'à ce que les voyants s'éteignent.

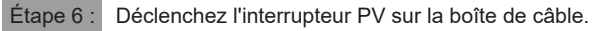

Étape 7 : Fermez le couvercle de l'interrupteur de la batterie et la coque extérieure de la boîte de câble.

## 3.3 Instruction du système parallèle (facultatif)

#### 3.3.1 Installation

L'installation d'un système avec deux onduleurs connectés en parallèle est similaire à l'installation d'un système avec un onduleur. Le nombre maximal d'onduleurs parallèles est de 4. Le schéma suivant montre l'installation et le câblage du système parallèle.

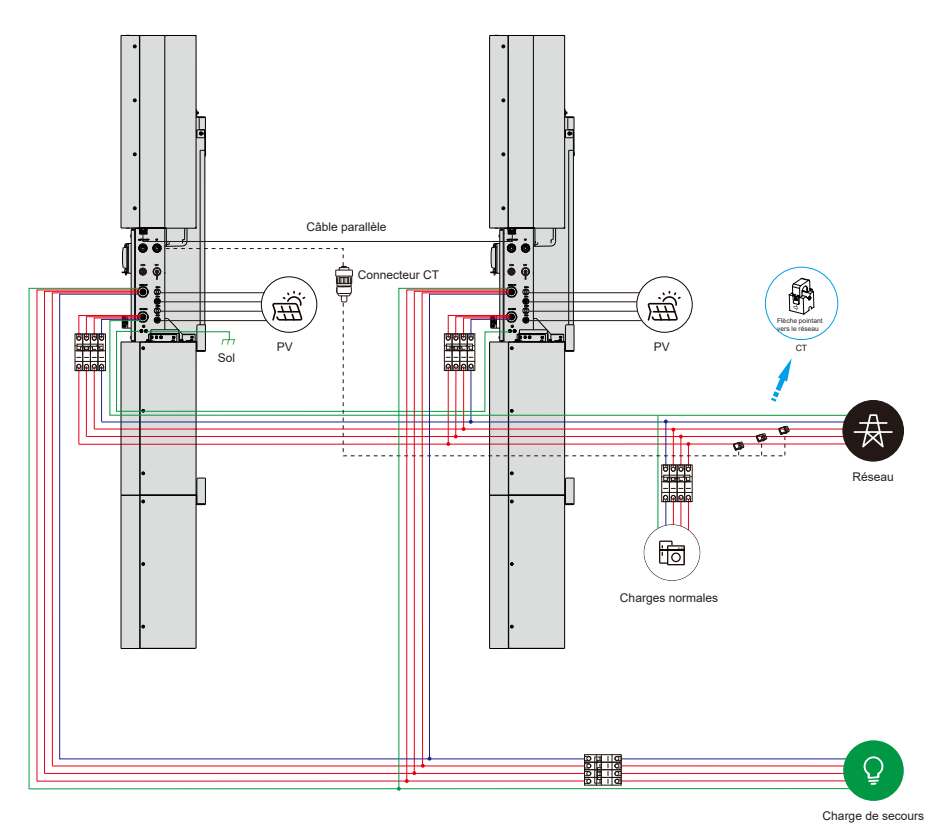

## 3.3.2 Configuration

**Étape 1 :** Connectez les câbles conformément au câblage du système parallèle, puis allumez tous les onduleurs du système parallèle.

Étape 2 : Réglez l'adresse sur l'écran LCD. Sélectionnez l'un des onduleurs comme maître et réglez son adresse sur 1, et réglez l'adresse de l'autre onduleur esclave sur 2, 3, 4.

**Étape 3**: Effectuez l'auto-vérification CT. Veuillez couper les autres onduleurs esclaves avant d'effectuer l'auto-vérification CT. (Astuces : L'auto-vérification CT n'est pas disponible lorsque vous connectez des compteurs).

## 3.3.3 Explication

Voici quelques explications sur le fonctionnement du système parallèle.

1. Si le réglage de l'adresse est incorrect ou si la connexion du câble de communication parallèle est incorrecte, l'onduleur signale F22.

2. Le système parallèle n'a besoin que d'un ensemble de CT (3 pièces) ou d'un compteur d'électricité, et il doit être connecté à l'onduleur maître.

3. Tous les onduleurs d'un système parallèle affichent la puissance totale du réseau et la puissance totale de charge normale de l'ensemble du système.

4. Certains paramètres de base des onduleurs esclaves dans le système parallèle seront forcés de se synchroniser avec l'onduleur maître, bien que les paramètres affichés sur l'écran LCD de l'onduleur soient toujours leurs paramètres d'origine, par exemple, le mode de travail, la zéro exportation et le réglage de l'heure du mode de décalage de pointe. Vous ne pouvez donc définir ces paramètres que sur l'onduleur maître.

## 3.4 Procédure d'urgence

Lorsque le système de stockage d'énergie TCL-RTL-8K/10K/12K semble fonctionner anormalement, vous pouvez déclencher l'interrupteur principal connecté au réseau qui alimente directement le BESS, tous les interrupteurs de charge dans le BESS, et l'interrupteur de la batterie en même temps. Pour éviter des blessures potentiellement mortelles, si vous souhaitez réparer ou ouvrir la machine après la mise hors tension, veuillez mesurer la tension aux bornes d'entrée avec un testeur de tension correctement étalonné.

Avant de faire fonctionner cet équipement, veuillez confirmer qu'il n'y a pas d'alimentation électrique du réseau vers le BESS !

La plaque de recouvrement supérieure ne peut pas être ouverte tant que la capacité de liaison CC à l'intérieur des modules de batterie ne se décharge complètement environ 15 minutes plus tard.

#### 3.4.1 Plan de traitement d'urgence

#### 1. Débranchez le disjoncteur CA.

2. Vérifiez l'alimentation de la commande. Si c'est OK, rétablissez l'alimentation pour en connaître la raison.

3. Veuillez enregistrer tous les détails liés au défaut, afin que la Société puisse analyser et résoudre le défaut. Toute opération d'équipement pendant un défaut est strictement interdite, veuillez contacter la Société dès que possible.

4. Comme les cellules de la batterie contiennent un peu d'oxygène à l'intérieur et que toutes les cellules ont des vannes antidéflagrantes, l'explosion se produit rarement.

5. Lorsque le voyant de la batterie indique un défaut rouge, vérifiez le type de défaut via le protocole de communication et contactez notre service après-vente pour obtenir des conseils.

#### 3.4.2 Dangers

Si le bloc-piles fuit de l'électrolyte, évitez tout contact avec le liquide ou le gaz qui fuit. Si l'on est exposé à la substance qui fuit, effectuez immédiatement les actions décrites ci-dessous : **Inhalation :** Évacuez la zone contaminée et consultez un médecin.

**Contact avec les yeux :** Rincez les yeux à l'eau courante pendant 5 minutes et consultez un médecin.

Contact avec la peau : Lavez soigneusement la zone affectée avec de l'eau et du savon et consultez un médecin.

Ingestion : Faites vomir et consultez un médecin.

#### 3.4.3 Incendie

Si un incendie se déclare à l'endroit où le bloc-piles est installé, effectuez les contre-mesures suivantes :

#### Moyens d'extinction d'incendie

Pendant le fonctionnement normal, aucun respirateur n'est requis. Les batteries en feu ne peuvent pas être éteintes avec un extincteur ordinaire, cela nécessite des extincteurs spéciaux tels que le Novec 1230, le FM-200 ou un extincteur à dioxine. Si le feu ne provient pas d'une batterie, des extincteurs ABC normaux peuvent être utilisés pour l'extinction.

#### Instructions de lutte contre l'incendie

 Si un incendie se déclare lors de la charge des batteries, si cela peut être fait en toute sécurité, débranchez le disjoncteur du bloc-piles pour couper l'alimentation nécessaire à la charge.
 Si le bloc-piles n'est pas encore en feu, éteignez le feu avant que le bloc-piles ne prenne feu.
 Si le bloc-piles est en feu, n'essayez pas de l'éteindre mais évacuez immédiatement les personnes.

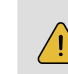

Il peut y avoir une explosion possible lorsque les batteries sont chauffées audessus de 150°C.

Lorsque le bloc-piles brûle, il dégage des gaz toxiques. Ne vous approchez pas.

#### Moyens efficaces de gérer les accidents

Batterie en milieu sec : Placez la batterie endommagée dans un endroit séparé et appelez le service d'incendie ou le technicien de service local.

Batterie en milieu humide : Restez hors de l'eau et ne touchez à rien si une partie de la batterie, de l'onduleur ou du câblage est submergée.

N'utilisez plus une batterie immergée et contactez l'ingénieur de service.

## 04 Introduction et configuration de l'EMS

## 4.1 Description de la fonction

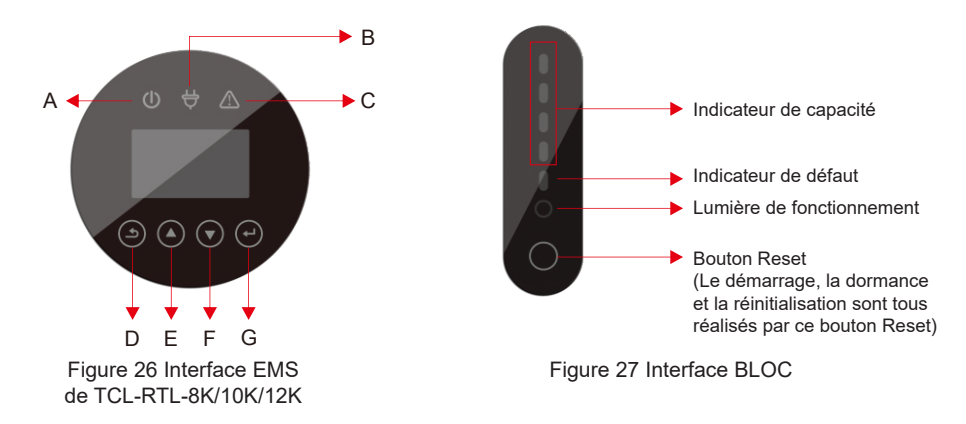

| Objet | Nom                | Description                                                                                                    |  |  |  |
|-------|--------------------|----------------------------------------------------------------------------------------------------|--|--|--|
| А     |                    | Connexion au réseau                                                                                              |  |  |  |
| В     | Voyant LED         | Hors réseau                                                                                                    |  |  |  |
| С     |                    | Rouge : L'onduleur est en panne.                                                                                 |  |  |  |
| D     | Fonction du bouton | Bouton Return : Pour sortir de l'interface ou<br>de la fonction actuelle.<br>Entrez dans l'interface de réglage. |  |  |  |

| E |                    | Bouton Up : Pour déplacer le curseur vers<br>le haut ou augmenter la valeur. |  |  |  |  |  |
|---|--------------------|------------------------------------------------------------------------------|--|--|--|--|--|
| F | Fonction du bouton | Bouton Down : Pour déplacer le curseur vers le bas ou diminuer la valeur.    |  |  |  |  |  |
| G |                    | Bouton ENT : Pour confirmer la sélection.                                    |  |  |  |  |  |

## Description des voyants LED

#### Tableau 4.1 Indication de l'état de fonctionnement des voyants LED

| État        | Normal/Alarme/                                                                                                  | RUN                     | ALM                     |            | Voyant d'a            | alimentation                                                        |             | Instructions                                                              |  |
|-------------|----------------------------------------------------------------------------------------------------|-------------------------|-------------------------|------------|-----------------------|---------------------------------------------------------------------|-------------|---------------------------------------------------------------------------|--|
| 2101        | Protection                                                                                                    | •                       | •                       | •          | •                     | •                                                                   | •           |                                                                           |  |
| Arrêt       | dormance                                                                                                    | éteint                  | éteint                  | éteint     | éteint                | éteint                                                              | éteint      | Tout éteint                                                               |  |
| ) /- ill -  | Normal                                                                                                    | Clignoter<br>une fois   | éteint                  | mode veill |                       |                                                                     | mode veille |                                                                           |  |
| veille      | Alarme                                                                                                    | Clignoter<br>une fois   | Clignoter<br>trois fois | 5          | eion i indicate       | Module basse tension                                                |             |                                                                           |  |
|             | Normal                                                                                                    | allumé                  | éteint                  | S          | elon l'indicate       | ur de la batte                                                      | rie         | Le voyant de<br>puissance maximale                                        |  |
|             | Alarme                                                                                                    | allumé                  | Clignoter<br>trois fois | (Le voyan  | t de puissanc<br>deux | ALM ne clignote pas<br>lorsqu'une alarme de<br>surcharge se produit |             |                                                                           |  |
| Charge      | Protection contre<br>les surcharges                                                                             | allumé                  | éteint                  | allumé     | allumé                | allumé                                                              | allumé      | S'il n'y a pas<br>d'électricité secteur,<br>le voyant se met en<br>veille |  |
|             | Température,<br>surintensité,<br>défaillance,<br>protection                                                     | éteint                  | allumé                  | éteint     | éteint                | éteint                                                              | éteint      | Arrêter la charge                                                         |  |
|             | Normal                                                                                                    | Clignoter<br>trois fois | éteint                  |            | alan l'indiaata       | ur de le hette                                                      | vie         |                                                                           |  |
|             | Alarme                                                                                                    | Clignoter<br>trois fois | Clignoter<br>trois fois |            | elon i indicate       | ui de la dalle                                                      | le          |                                                                           |  |
| Décharge    | Protection contre<br>les sous-tensions                                                                          | éteint                  | éteint                  | éteint     | éteint                | éteint                                                              | éteint      | Arrêter la décharge                                                       |  |
| _ 00110190  | Température,<br>surintensité, court-<br>circuit, connexion<br>inverse, protection<br>contre les<br>défaillances | éteint                  | allumé                  | éteint     | éteint                | éteint                                                              | éteint      | Arrêter la décharge                                                       |  |
| Défaillance |                                                                                                    | éteint                  | allumé                  | éteint     | éteint                | éteint                                                              | éteint      | Arrêter la charge et<br>la décharge                                       |  |

## 4.2 Affichage et réglage

## 4.2.1 Réglages généraux

Une fois la machine installée, vous pouvez l'utiliser en suivant les étapes ci-dessous. Si vous avez plus d'exigences pour le réglage, vous pouvez vous référer à la section 4.3. Appuyez sur le bouton ESC pour entrer dans l'interface de réglage et le mot de passe par

Appuyez sur le bouton ESC pour entrer dans l'interface de réglage et le mot de passe par défaut est 00000.

Le mot de passe utilisateur doit être modifié lors de la première utilisation. Veuillez vous référer à la page 59 pour la méthode de modification.

| Menu<br>Niveau 1                               | Menu<br>Niveau 2 | Menu<br>Niveau 3        | Menu<br>Niveau 4 | Menu<br>Niveau 5 | Menu<br>Niveau 6                                                                                                    | Menu<br>Niveau 7                           | Menu<br>Niveau 8       | Sélection<br>par défaut                                                                                                    | Commentaire                                                                                                    |
|------------------------------------------------|------------------|-------------------------|------------------|------------------|----------------------------------------------------------------------------------------------------|--------------------------------------------|------------------------|----------------------------------------------------------------------------------------------------|----------------------------------------------------------------------------------------------------|
|                                                |                  |                         |                  |                  |                                                                                                    |                                            | charge time            | 00:00-23:59                                                                                                    | L'énergie générée par                                                                                                    |
|                                                |                  |                         |                  | Self             | 0                                                                                                    | Enable                                     | Max SOC<br>(0% ~ 100%) | 100% (After<br>charging<br>to the set<br>value, the<br>grid will stop<br>charging the<br>battery.)                                                                                                    | les panneaux solaires<br>sera utilisée dans l'ordre<br>suivant : Alimenter les<br>charges domestiques ;<br>charger la batterie, et<br>alimenter le réseau.<br>Lors du coucher de                                                                                                    |
| SET UP Enter<br>Password<br>(Default<br>00000) |                  | SYS Work<br>etting Mode | Consume          | from Grid        | Disable(default)                                                                                                    |                                            | Enable                 | prise en charge par la<br>batterie pour améliorer<br>l'autoconsommation.<br>Si l'alimentation des<br>batteries n'est pas<br>suffisante, le réseau<br>supportera la demande<br>de charge.                         |                                                                                                    |
|                                                | SYS<br>Setting   |                         | Peak<br>SHIFT    | Time<br>Setting  | charge<br>start1<br>charge<br>end1<br>discharge<br>start1<br>discharge<br>end1<br>charge<br>start2<br>charge<br>end2<br>discharge<br>start2<br>discharge<br>end2<br>discharge<br>end2 | set charging<br>and<br>discharging<br>time | Disable                | Ce mode est conçu pour<br>le mode d'utilisation par<br>plage horaire. Le client<br>peut configurer le temps<br>de charge/décharge et la<br>puissance souhaités via<br>l'écran de l'onduleur ou<br>l'Application. |                                                                                                    |
|                                                |                  |                         |                  |                  | Charge                                                                                                    |                                            | 1                      |                                                                                                    | Force manuellement<br>le système à charger<br>les batteries depuis le<br>réseau.                                                                                                    |
|                                                |                  |                         |                  |                  | DISCHG                                                                                                    | DISCHG                                     |                        |                                                                                                    | Force manuellement le<br>système à décharger<br>vers la charge<br>connectée.                                                                                                    |
|                                                |                  |                         |                  | BAT Priori       | 3AT Priority                                                                                                    |                                            |                        |                                                                                                    | La batterie est<br>uniquement utilisée<br>comme alimentation de<br>secours en cas de panne<br>du réseau. Tant que le<br>réseau fonctionne, les<br>batteries ne seront pas<br>utilisées pour alimenter<br>les charges. La batterie<br>est chargée avec<br>l'énergie générée par<br>le système PV ou du<br>réseau. |

| Menu<br>Niveau 1 | Menu<br>Niveau 2 | Menu<br>Niveau 3 | Menu<br>Niveau 4 | Menu<br>Niveau 5 | Menu<br>Niveau 6              | Menu<br>Niveau 7 | Menu<br>Niveau 8                                                   | Sélection<br>par défaut                                               | Commentaire                                                                                                    |
|------------------|------------------|------------------|------------------|------------------|-------------------------------|------------------|--------------------------------------------------------------------|-----------------------------------------------------------------------|----------------------------------------------------------------------------------------------------|
|                  |                  |                  | Zero<br>export   | Enable           | Disable<br>Enable             | ·                |                                                                    | Disable                                                               | Permet à l'utilisateur<br>d'arrêter l'exportation du<br>système vers le réseau.<br>Ou, si activé, pour définir<br>la limite de puissance<br>d'exportation. |
|                  |                  |                  |                  | Power            | 0~Rated<br>AC output<br>power | set the exp      | ort power limit                                                    |                                                                       | Si l'option Enable est<br>sélectionnée, l'utilisateur<br>sera invité à saisir la<br>puissance.                                                             |
|                  |                  |                  |                  | СТ               |                               |                  | L'option CT est utilisée<br>pour mesurer le courant<br>du système. |                                                                       |                                                                                                    |
|                  |                  |                  | CT or            |                  | 1. Estron                     |                  |                                                                    | ст                                                                    |                                                                                                    |
|                  |                  |                  | METER            | Meter            | 2. Acrel                      |                  |                                                                    | L'option Meter est<br>utilisée pour mesurer le<br>courant du système. |                                                                                                    |
|                  |                  |                  |                  | 3. Rayleigh      | h                             |                  |                                                                    |                                                                       |                                                                                                    |
|                  |                  |                  |                  |                  | 4. YaDa                       |                  |                                                                    |                                                                       |                                                                                                    |
|                  |                  |                  |                  | Disable          |                               | -                | connecter un onduleur                                              |                                                                       |                                                                                                    |
|                  |                  |                  | AC<br>Couple     | Enable           |                               |                  |                                                                    | Disable                                                               | externe au système (soit<br>à la place du PV, soit en<br>plus du mode hybride<br>PC).                                                                      |
|                  |                  |                  | 1. China         |                  |                               |                  |                                                                    |                                                                       |                                                                                                    |
|                  |                  |                  | 2. Germar        | ıy               |                               |                  |                                                                    |                                                                       |                                                                                                    |
|                  |                  |                  |                  | AUS-A            |                               |                  |                                                                    |                                                                       |                                                                                                    |
|                  |                  |                  | 3.<br>Australia  | AUS-B            |                               |                  |                                                                    | -                                                                     |                                                                                                    |
|                  |                  |                  |                  | AUS-C            |                               |                  |                                                                    | -                                                                     |                                                                                                    |
|                  |                  | Crid STD         | 4. Italy         | CEI0-21          |                               |                  |                                                                    |                                                                       | Permet à l'utilisateur<br>de sélectionner le pays                                                                                                    |
|                  |                  | GIUSTD           | ·                | CEI0-21 A        | CEA                           |                  |                                                                    | Local                                                                 | dans lequel le système<br>est installé.                                                                                                    |
|                  |                  |                  | 5. Spain         |                  |                               | -                |                                                                    |                                                                       |                                                                                                    |
|                  |                  |                  | 6. UK            |                  |                               |                  | -                                                                  |                                                                       |                                                                                                    |
|                  |                  |                  | 7. Hungar        | y                |                               |                  | -                                                                  |                                                                       |                                                                                                    |
|                  |                  |                  | 8. Belgium       | 1                |                               |                  |                                                                    |                                                                       |                                                                                                    |
|                  |                  |                  | 9. New Ze        | aland            |                               |                  |                                                                    |                                                                       |                                                                                                    |

| Menu<br>Niveau 1 | Menu<br>Niveau 2 | Menu<br>Niveau 3   | Menu<br>Niveau 4 | Menu<br>Niveau 5 | Menu<br>Niveau 6 | Menu<br>Niveau 7 | Menu<br>Niveau 8                                                                                                    | Sélection<br>par défaut | Commentaire                                                         |
|------------------|------------------|--------------------|------------------|------------------|------------------|------------------|----------------------------------------------------------------------------------------------------|-------------------------|---------------------------------------------------------------------|
|                  |                  |                    | 10. Greec        | е                |                  |                  |                                                                                                    |                         |                                                                     |
|                  |                  |                    | 11. France       | •                |                  |                  |                                                                                                    | ]                       |                                                                     |
|                  |                  |                    | 12. Bangk        | ok               |                  |                  |                                                                                                    |                         |                                                                     |
|                  |                  |                    | 13. Thaila       | nd               |                  |                  |                                                                                                    | ]                       |                                                                     |
|                  |                  |                    | 14. South        | Africa           |                  | -                |                                                                                                    |                         |                                                                     |
|                  |                  |                    | 15. 50549        |                  |                  |                  |                                                                                                    |                         |                                                                     |
|                  |                  |                    | 16. Brazil       |                  |                  |                  |                                                                                                    | ]                       |                                                                     |
|                  |                  |                    | 17.0126          |                  |                  |                  |                                                                                                    |                         |                                                                     |
|                  |                  |                    | 18. Ireland      | i                |                  |                  |                                                                                                    |                         |                                                                     |
|                  |                  |                    | 19. Israel       |                  |                  |                  | ]                                                                                                    | EN50549                 |                                                                     |
|                  |                  |                    | 20. Polano       | ł                |                  |                  | VDE0126                                                                                                    |                         |                                                                     |
|                  |                  |                    |                  | Chile_BT         |                  |                  |                                                                                                    |                         |                                                                     |
|                  |                  |                    | 21. Chile        | Chile_HD         |                  |                  |                                                                                                    |                         |                                                                     |
|                  |                  |                    |                  | Chile_LD         |                  |                  |                                                                                                    |                         |                                                                     |
|                  |                  |                    | 22. Local        |                  |                  |                  | ]                                                                                                    |                         |                                                                     |
|                  |                  |                    | 23. 60Hz         |                  |                  |                  |                                                                                                    |                         |                                                                     |
|                  |                  |                    | 24. Denma        | ark              |                  |                  |                                                                                                    | ļ                       |                                                                     |
|                  |                  |                    | 25. Swede        | en               |                  | ]                |                                                                                                    |                         |                                                                     |
|                  |                  |                    | 26. Austria      | 1                |                  |                  |                                                                                                    |                         |                                                                     |
|                  |                  |                    | 1. 中文            |                  |                  |                  |                                                                                                    |                         |                                                                     |
|                  |                  |                    | 2. English       |                  |                  |                  |                                                                                                    | English                 | Permet à l'utilisateur de sélectionner la langue                    |
|                  |                  | Language           | 3. Italian       |                  |                  |                  |                                                                                                    |                         | chinoise, anglaise,                                                 |
|                  |                  |                    | 4. Germar        | 1                |                  |                  |                                                                                                    | -                       |                                                                     |
|                  |                  | Date/<br>Time      | Set time, o      | late and da      | y                |                  |                                                                                                    |                         | Permet à l'utilisateur de<br>régler l'heure, la date et<br>le jour. |
|                  |                  | CT self -<br>check | Cut off all      | load then ca     | omfirm           |                  | Cette action doit être<br>effectuée lorsque<br>l'onduleur est connecté<br>en externe au CT. Avant<br>l'auto-vérification CT,<br>l'onduleur doit être<br>connecté au réseau<br>électrique et à la<br>batterie. Le disjoncteur<br>de secours et le<br>disjoncteur de charge<br>normale doivent être<br>déconnectés.<br>L'auto-vérification<br>CT prend environ<br>1 à 5 minutes. |                         |                                                                     |

Étapes d'auto-vérification CT :

- Étape 1 : Ouvrez le port de câblage CT externe, la flèche pointe vers la direction du réseau
- électrique, placez le fil dans la fente de carte CT externe et bouclez la boucle.
- Étape 2 : Déconnectez les charges de secours et les charges normales. Étape 3 : Connectez le bloc-piles et le réseau.
- Étape 4 : Effectuez l'auto-vérification CT via l'écran LCD.

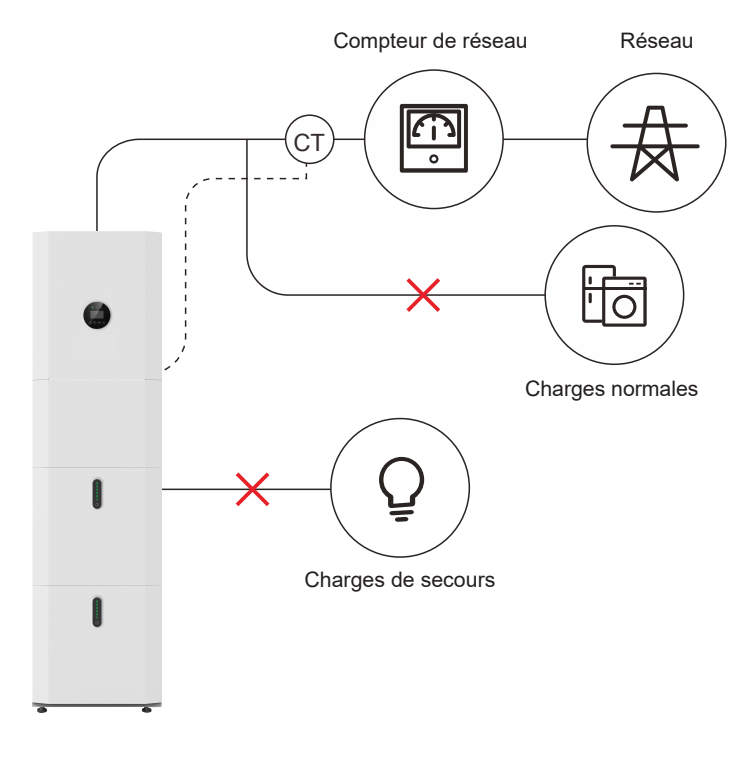

## 4.3 Aperçu des menus de configuration

| Menu<br>Niveau 1 | Menu<br>Niveau 2   | Menu<br>Niveau 3 | Menu<br>Niveau 4 | Menu<br>Niveau 5 | Menu<br>Niveau 6                                   | Sélection<br>par défaut | Commentaire                                                                                                    |
|------------------|--------------------|------------------|------------------|------------------|----------------------------------------------------|-------------------------|----------------------------------------------------------------------------------------------------|
|                  |                    | SYS Setting      |                  | Self<br>Consume  | Charge from<br>Grid Enable<br>Disable<br>(default) | Enable                  | L'énergie générée par les<br>panneaux solaires sera<br>utilisée dans l'ordre suivant :<br>Alimenter les charges<br>domestiques ; charger la<br>batterie, et alimenter le<br>réseau. Lors du coucher<br>de soleil, la charge sera<br>prise en charge par la<br>batterie pour améliorer<br>l'autoconsommation. Si<br>l'alimentation des batteries<br>n'est pas suffisante, le<br>réseau supportera la<br>demande de charge. |
|                  |                    |                  | Work Mode        | Peak             | Time Setting                                       | Disable                 | Ce mode est conçu pour<br>le mode d'utilisation par<br>plage horaire. Le client<br>peut configurer le temps<br>de charge/décharge et la<br>puissance souhaités via<br>l'écran de l'onduleur ou<br>l'Ápplication.                                                                                                    |
|                  | Enter              |                  |                  |                  | Charge                                             |                         | Force manuellement le<br>système à charger les<br>batteries depuis le réseau.                                                                                                    |
| SET UP           | (Default<br>00000) |                  |                  |                  | DISCHG                                             |                         | Force manuellement le<br>système à décharger vers la<br>charge connectée.                                                                                                    |
|                  |                    |                  |                  | BAT Priority     | BAT Priority                                       |                         | La batterie est uniquement<br>utilisée comme alimentation<br>de secours en cas de<br>panne du réseau. Tant que<br>le réseau fonctionne, les<br>batteries ne seront pas<br>utilisées pour alimenter<br>les chargée avec l'énergie<br>générée par le système PV<br>ou du réseau.                                                                                                    |
|                  |                    |                  |                  | Independen       | t                                                  |                         | Permet à l'utilisateur de                                                                                                    |
|                  |                    |                  | PV input         | Parallel         |                                                    | Independent             | modifier la configuration du<br>groupe PV (les modifications<br>de câblage s'appliqueraient<br>également !). Lorsque<br>l'entrée parallèle est réglée<br>sur le mode indépendant,<br>la puissance PV sera<br>déséquilibrée.                                                                                                    |
|                  |                    |                  | Zero export      | Enable           | Disable                                            | Disable                 | Permet à l'utilisateur d'arrêter<br>l'exportation du système vers<br>le réseau                                                                                                    |

| Menu<br>Niveau 1 | Menu<br>Niveau 2 | Menu<br>Niveau 3 | Menu<br>Niveau 4 | Menu<br>Niveau 5 | Menu<br>Niveau 6                                              | Sélection<br>par défaut | Commentaire                                                                                                    |
|------------------|------------------|------------------|------------------|------------------|---------------------------------------------------------------|-------------------------|----------------------------------------------------------------------------------------------------|
|                  |                  |                  |                  |                  | Enable                                                        |                         | Ou, si activé, pour définir<br>la limite de puissance<br>d'exportation.                                                                                        |
|                  |                  |                  |                  | Power            | set the export<br>power limit<br>(Range:<br>0~rated<br>power) |                         | Si l'option Enable est<br>sélectionnée, l'utilisateur<br>sera invité à saisir la<br>puissance.                                                                 |
|                  |                  |                  | DPM Enable       | Disable          |                                                               | Disable                 | Applicable uniquement en                                                                                                    |
|                  |                  |                  |                  | Enable           |                                                               | Disable                 | Zélande pour le moment.                                                                                                    |
|                  |                  |                  | EPS Enable       | Disable          |                                                               | Enable                  | Active la sortie de secours                                                                                                    |
|                  |                  |                  |                  | Enable           |                                                               | Lilable                 | doit être enclenché).                                                                                                    |
|                  |                  |                  | Remote           | Disable          |                                                               | Disable                 | Permet le contrôle via                                                                                                    |
|                  |                  |                  | CTRL             | Enable           |                                                               | 2.50010                 | par exemple).                                                                                                    |
|                  |                  |                  | Start Delay      | 20300Sec         | onds                                                          | 30Seconds               | Il s'agit du délai de<br>démarrage à partir du<br>moment où l'alimentation<br>est appliquée à l'onduleur.                                                      |
|                  |                  |                  |                  | Disable          |                                                               |                         | Cette fonction ne s'applique<br>qu'à une utilisation via DRM<br>pour le contrôle à distance<br>(marchés en Australie<br>et en Nouvelle-Zélande<br>uniquement). |
|                  |                  |                  | CEI SPI Ctrl     | Enable           |                                                               | Disable                 |                                                                                                    |
|                  |                  |                  | GFCICHK          | Disable          |                                                               | Enable                  | Surveillance des défauts à                                                                                                    |
|                  |                  |                  | ENB              | Enable           |                                                               |                         | réseau CA.                                                                                                    |
|                  |                  |                  | DOD Enable       | Disable          |                                                               | Enable                  | Degré de décharge. Cela<br>devrait toujours être activé.<br>La désactivation entraînera                                                                        |
|                  |                  |                  |                  | Enable           |                                                               |                         | la décharge de la batterie à 0 %.                                                                                                    |
|                  |                  |                  | Generator        | Disable          |                                                               |                         | Cette option permet à<br>l'utilisateur d'installer un<br>moven de génération                                                                                   |
|                  |                  |                  |                  | Enable           |                                                               | Disable                 | éolienne ou générateur<br>diesel.                                                                                                    |
|                  |                  |                  | CT or<br>METER   | СТ               |                                                               | СТ                      | L'option CT est utilisée<br>pour mesurer le courant du<br>système.                                                                                             |

| Menu<br>Niveau 1 | Menu<br>Niveau 2 | Menu<br>Niveau 3 | Menu<br>Niveau 4 | Menu<br>Niveau 5                               | Menu<br>Niveau 6                      | Sélection<br>par défaut                                                               | Commentaire                                                                                                    |  |
|------------------|------------------|------------------|------------------|------------------------------------------------|---------------------------------------|---------------------------------------------------------------------------------------|----------------------------------------------------------------------------------------------------|--|
|                  |                  | İ                | İ                |                                                | 1. Estron                             |                                                                                       |                                                                                                    |  |
|                  |                  |                  |                  |                                                | 2. Acrel                              | 1                                                                                     | L'option Meter est utilisée                                                                                                    |  |
|                  |                  |                  |                  | Meter                                          | 3. Rayleigh                           | 1                                                                                     | pour mesurer le courant du système.                                                                                                    |  |
|                  |                  |                  |                  |                                                | 4. YaDa                               | 1                                                                                     |                                                                                                    |  |
|                  |                  |                  | AC Couple        | Disable                                        |                                       | Disable                                                                               | Permet à l'utilisateur de<br>connecter un onduleur<br>externe au système (soit à la<br>place du PV soit en plus du                                                                                              |  |
|                  |                  |                  |                  | Enable                                         |                                       |                                                                                       | mode hybride PC).                                                                                                    |  |
|                  |                  |                  |                  | Disable                                        |                                       |                                                                                       |                                                                                                    |  |
|                  |                  | Parallel         | Enable           | Set the<br>inverter<br>address<br>(Range: 1~4) | Disable                               | Permet l'utilisation en<br>parallèle de l'onduleur côté<br>réseau et côté de secours. |                                                                                                    |  |
|                  |                  |                  | AFCI             | Disable                                        |                                       | Disable                                                                               | L'onduleur détectera l'arc<br>de fin PV si Enable est<br>sélectionné. Plus le niveau<br>est bas plus la détection                                                                                               |  |
|                  |                  |                  |                  | Enable                                         | Set the AFCI<br>level (Range:<br>1~9) |                                                                                       | est sensible. (Par exemple,<br>le niveau 1 est le plus<br>sensible.)                                                                                                    |  |
|                  |                  |                  |                  | Disable                                        |                                       |                                                                                       | Lorsque le mode silencieux<br>est activé, le bruit de<br>l'onduleur peut être réduit de<br>manière appropriée.                                                                                                  |  |
|                  |                  |                  | MODE             | Enable                                         |                                       | Enable                                                                                |                                                                                                    |  |
|                  |                  |                  |                  |                                                | FLOAT-VOLT                            |                                                                                       |                                                                                                    |  |
|                  |                  |                  |                  |                                                | EQCHAR<br>VOLT                        | LFP                                                                                   | Sélectionnez le type de batterie.                                                                                                    |  |
|                  |                  |                  | BAT Type         | Lead-Acid                                      | BAT CAP                               |                                                                                       |                                                                                                    |  |
|                  |                  |                  |                  |                                                | BAT OVP                               |                                                                                       |                                                                                                    |  |
|                  |                  |                  |                  | LFP                                            | 1                                     |                                                                                       |                                                                                                    |  |
|                  |                  |                  | DISC Depth       | 10%~90%                                        |                                       | 90%                                                                                   | Définit le degré de décharge<br>maximal en état connexion<br>au réseau.                                                                                                    |  |
|                  |                  |                  | OFFGRID<br>DOD   | 0%~100%                                        |                                       | 95%                                                                                   | Définit le degré de décharge maximal en état hors réseau.                                                                                                    |  |
|                  |                  | BAT Setting      | CHG CURR         | 1~160A                                         |                                       | 160A                                                                                  | Définit le courant de charge maximal de la batterie.                                                                                                    |  |
|                  |                  |                  | DISC Power       | 0%~100%                                        |                                       | 100%                                                                                  | Définit la puissance de<br>décharge maximale - % de la<br>sortie nominale.                                                                                                    |  |
|                  |                  | CHG Power        | 1%~100%          |                                                | 100%                                  | Définit la puissance de charge<br>maximale - % de la sortie<br>nominale.              |                                                                                                    |  |
|                  |                  | BAT End Volt     | 40~48V           |                                                | 43.2V                                 | Définit la tension considérée<br>comme 0 % restant.                                   |                                                                                                    |  |
|                  |                  |                  | BAT Wake-<br>up  | Enable                                         | Disable                               | Enable                                                                                | Si l'option Enable est<br>sélectionnée, la batterie<br>surveillera en permanence<br>l'état de charge et le degré<br>de décharge. Si l'option Time<br>est sélectionée, la batterie<br>se réveillera et vérifiera |  |

52

| Menu<br>Niveau 1 | Menu<br>Niveau 2 | Menu<br>Niveau 3 | Menu<br>Niveau 4 | Menu<br>Niveau 5 | Menu<br>Niveau 6 | Sélection<br>par défaut                                                                                                    | Commentaire                                                                                                    |
|------------------|------------------|------------------|------------------|------------------|------------------|----------------------------------------------------------------------------------------------------|----------------------------------------------------------------------------------------------------|
|                  |                  |                  |                  |                  | Enable           |                                                                                                    | l'état de charge et le degré<br>de décharge à l'intervalle<br>défini.                                                                                              |
|                  |                  |                  |                  | Time             | Set time         |                                                                                                    | Si l'option Time est<br>sélectionnée, l'utilisateur<br>sera invité à saisir une valeur<br>entre 0 et 300 minutes.                                                  |
|                  |                  |                  |                  | Automatic        |                  | Permet à l'utilisateur<br>d'activer ou de désactiver<br>le film chauffant installé<br>dans les modules de<br>battorie sumfin |                                                                                                    |
|                  |                  |                  | Heating<br>FLIM  | ON               |                  | Automatic                                                                                                    | que le système mesure la<br>température extérieure et<br>mettez le film en marche<br>au besoin. Applicable<br>uniquement ei un film                                |
|                  |                  |                  |                  | OFF              |                  | chauffant est demandé au<br>moment de la commande.                                                                           |                                                                                                    |
|                  |                  |                  | BMS DOD          | Disable          |                  | Disable                                                                                                    | Laisser désactivé. L'onduleur<br>surveillera le degré de                                                                                                    |
|                  |                  |                  |                  | Enable           |                  |                                                                                                    | decharge.                                                                                                    |
|                  |                  |                  |                  | Disable          |                  | Enable                                                                                                    | Disable : Le SOC minimum<br>ne sera pas maintenu.                                                                                                    |
|                  |                  |                  | Maintain<br>SOC  | Enable           |                  |                                                                                                    | Enable : Le SOC minimum<br>de 2% est maintenu. Lorsque<br>le SOC de la batterie est<br>inférieur à 2 %, le réseau<br>charge le bloc-piles à 5 %<br>via l'onduleur. |
|                  |                  |                  | Eoroo Waka       | Disable          |                  | Disable                                                                                                    | L'activation de cette option signifie que la batterie                                                                                                    |
|                  |                  |                  | I DICE Wake      | Enable           |                  | Disable                                                                                                    | restera toujours en ligne et<br>ne passera pas en veille.                                                                                                    |
|                  |                  |                  | 1. China         |                  |                  |                                                                                                    |                                                                                                    |
|                  |                  |                  | 2. Germany       |                  |                  | ]                                                                                                    |                                                                                                    |
|                  |                  |                  |                  | AUS-A            |                  | 1                                                                                                    | Pormot à l'utilisatour de                                                                                                    |
|                  |                  | Grid STD         | 3. Australia     | AUS-B L          | Local            | sélectionner le pays dans                                                                                                    |                                                                                                    |
|                  |                  |                  |                  | AUS-C            |                  | ]                                                                                                    | lequel le système est installé.                                                                                                    |
|                  |                  |                  | 4 Italy          | CEI0-21          |                  |                                                                                                    |                                                                                                    |
|                  |                  |                  | Italy            | CEI0-21 ACEA     |                  | ]                                                                                                    |                                                                                                    |

| Menu<br>Niveau 1 | Menu<br>Niveau 2 | Menu<br>Niveau 3 | Menu<br>Niveau 4                              | Menu<br>Niveau 5 | Menu<br>Niveau 6                                       | Sélection<br>par défaut                           | Commentaire               |  |
|------------------|------------------|------------------|-----------------------------------------------|------------------|--------------------------------------------------------|---------------------------------------------------|---------------------------|--|
|                  |                  |                  | 5. Spain                                      |                  |                                                        |                                                   |                           |  |
|                  |                  |                  | 6. UK                                         |                  |                                                        | 1                                                 |                           |  |
|                  |                  |                  | 7. Hungary                                    |                  |                                                        | ]                                                 |                           |  |
|                  |                  |                  | 8. Belgium                                    |                  |                                                        | ]                                                 |                           |  |
|                  |                  |                  | 9. New Zeala                                  | nd               |                                                        | ]                                                 |                           |  |
|                  |                  |                  | 10. Greece                                    |                  |                                                        | ]                                                 |                           |  |
|                  |                  |                  | 11. France                                    |                  |                                                        | ]                                                 |                           |  |
|                  |                  |                  | 12. Bangkok                                   |                  |                                                        |                                                   |                           |  |
|                  |                  |                  | 13. Thailand                                  |                  |                                                        |                                                   |                           |  |
|                  |                  |                  | 14. South Afri                                | ica              |                                                        |                                                   |                           |  |
|                  |                  |                  | 15. 50549                                     |                  |                                                        |                                                   |                           |  |
|                  |                  |                  | 16. Brazil                                    |                  |                                                        |                                                   | EN50549                   |  |
|                  |                  |                  | 17. 0126                                      |                  |                                                        |                                                   | VDE0126                   |  |
|                  |                  |                  | 18. Ireland                                   | _                |                                                        |                                                   |                           |  |
|                  |                  |                  | 19. Israel                                    | _                |                                                        |                                                   |                           |  |
|                  |                  |                  | 20. Poland                                    |                  |                                                        |                                                   |                           |  |
|                  |                  |                  |                                               | Chile_BT         |                                                        |                                                   |                           |  |
|                  |                  |                  | 21. Chile                                     | Chile_HD         |                                                        |                                                   |                           |  |
|                  |                  |                  |                                               | Chile_LD         |                                                        |                                                   |                           |  |
|                  |                  |                  | 22. Local                                     |                  |                                                        |                                                   |                           |  |
|                  |                  |                  | 23. 60Hz                                      |                  |                                                        |                                                   |                           |  |
|                  |                  |                  | 24. Denmark                                   | -                |                                                        |                                                   |                           |  |
|                  |                  |                  | 25. Sweden                                    |                  |                                                        |                                                   |                           |  |
|                  |                  |                  | 26. Austria                                   |                  |                                                        |                                                   |                           |  |
|                  |                  |                  | Power L0.80~L1.00<br>Factor C0.80~C1.00 E     | Enable -         | L'onduleur peut surveiller<br>la puissance réactive de |                                                   |                           |  |
|                  |                  | Run Setting      | REACT React L00%~L60%<br>MODE Power C00%~C60% |                  | PF1.0                                                  | plusieurs manières. Ce<br>paramètre est défini en |                           |  |
|                  |                  |                  |                                               | QU Curve         |                                                        | Disable                                           | réseau sélectionnée et ne |  |
|                  |                  |                  |                                               | QP Curve         |                                                        | lisanie                                           | doit pas être modifié.    |  |

| Manuel | d'utilisation |
|--------|---------------|
|        |               |

| Menu<br>Niveau 1 | Menu<br>Niveau 2 | Menu<br>Niveau 3 | Menu<br>Niveau 4 | Menu<br>Niveau 5 | Menu<br>Niveau 6             | Sélection<br>par défaut | Commentaire                                                                              |
|------------------|------------------|------------------|------------------|------------------|------------------------------|-------------------------|------------------------------------------------------------------------------------------|
|                  |                  |                  | GRID<br>POWER    | 0100%            |                              | 100%                    | Permet de limiter ou<br>augmenter la puissance<br>exportée du système vers le<br>réseau. |
|                  |                  |                  |                  |                  | set upper limit<br>voltage   | 280Vac                  |                                                                                          |
|                  |                  |                  | INV VOLT         | VOLI (SI)        | set protection<br>time       | 1000ms                  |                                                                                          |
|                  |                  |                  | MAX              |                  | set upper limit<br>voltage   | 285Vac                  |                                                                                          |
|                  |                  |                  |                  | VOLT (32)        | set protection<br>time       | 400ms                   |                                                                                          |
|                  |                  |                  |                  |                  | set lower limit<br>voltage   | 150Vac                  |                                                                                          |
|                  |                  |                  | INV VOLT         | VOEI (ST)        | set protection<br>time       | 1000ms                  | pas être modifiés. Ils sont<br>réglés automatiquement en                                 |
|                  |                  |                  | MIN              |                  | set lower limit<br>voltage   | 120Vac                  | fonction du pays sélectionné<br>dans Grid Setting. Si<br>l'onduleur constate que ces     |
|                  |                  |                  |                  | VOLT (32)        | set protection<br>time       | 400ms                   | valeurs ont été atteintes ou<br>dépassées, il arrêtera de<br>produire de l'électricité   |
|                  |                  |                  |                  |                  | set upper limit<br>frequency | 55Hz                    |                                                                                          |
|                  |                  |                  | INV FREQ         | FREQ (31)        | set protection<br>time       | 500ms                   |                                                                                          |
|                  |                  |                  | MAX              |                  | set upper limit<br>frequency | 55Hz                    |                                                                                          |
|                  |                  |                  |                  |                  | set protection<br>time       | 500ms                   |                                                                                          |
|                  |                  |                  | INV FREQ<br>MIN  | FREQ (S1)        | set lower limit<br>frequency | 45Hz                    |                                                                                          |

| Menu<br>Niveau 1 | Menu<br>Niveau 2 | Menu<br>Niveau 3 | Menu<br>Niveau 4 | Menu<br>Niveau 5 | Menu<br>Niveau 6                                                                                                    | Sélection<br>par défaut | Commentaire |
|------------------|------------------|------------------|------------------|------------------|----------------------------------------------------------------------------------------------------|-------------------------|-------------|
|                  |                  |                  |                  |                  | set protection<br>time                                                                                                    | 500ms                   |             |
|                  |                  |                  |                  | FREQ (S2)        | set lower limit<br>frequency                                                                                                    | 45Hz                    |             |
|                  |                  |                  |                  |                  | set protection<br>time                                                                                                    | 500ms                   |             |
|                  |                  |                  | GRID U MAX       | Set max Grid     | d voltage                                                                                                    | 280Vac                  |             |
|                  |                  |                  | GRID U MIN       | Set min Grid     | voltage                                                                                                    | 130Vac                  |             |
|                  |                  |                  | GRID F MAX       | Set max Grid     | d frequency                                                                                                    | 55Hz                    |             |
|                  |                  |                  | GRID F MIN       | Set min Grid     | frequency                                                                                                    | 45Hz                    |             |
|                  |                  |                  |                  |                  | Disable                                                                                                    | Di ulu                  |             |
|                  |                  |                  |                  | Enable           | Enable                                                                                                    | Disable                 |             |
|                  |                  |                  | OVER VOLT        | VOLT             | set voltage<br>(If enabled,<br>Once the AC<br>output voltage<br>exceeds this<br>set value, the<br>output power<br>will start to<br>decrease.) | 270V                    |             |
|                  |                  |                  | UNDER            | Enchlo           | Disable                                                                                                    | Diaghla                 |             |
|                  |                  |                  | VOLT             | LIIADIE          | Enable                                                                                                    | Disable                 |             |

| Menu<br>Niveau 1 | Menu<br>Niveau 2 | Menu<br>Niveau 3 | Menu<br>Niveau 4 | Menu<br>Niveau 5 | Menu<br>Niveau 6                                                                                                    | Sélection<br>par défaut | Commentaire |
|------------------|------------------|------------------|------------------|------------------|----------------------------------------------------------------------------------------------------|-------------------------|-------------|
|                  |                  |                  |                  | VOLT             | set voltage (If<br>enabled, Once<br>the AC output<br>voltage is<br>lower than this<br>set value, the<br>output power<br>will start to<br>decrease.)        | 200V                    |             |
|                  |                  |                  |                  | Enable           | Disable                                                                                                    | Disable                 |             |
|                  |                  |                  |                  |                  | Enable                                                                                                    | Disable                 |             |
|                  |                  |                  | OVER FREQ        | FREQ             | set frequency<br>(If enabled,<br>Once the<br>AC output<br>frequency<br>exceeds this<br>set value, the<br>output power<br>will start to<br>decrease.)       | 52Hz                    |             |
|                  |                  |                  |                  | Enable           | Disable                                                                                                    | Disable                 |             |
|                  |                  |                  |                  | LINADIC          | Enable                                                                                                    | Disable                 |             |
|                  |                  |                  | UNDER<br>FREQ    | FREQ             | set frequency<br>(If enabled,<br>Once the<br>AC output<br>frequency is<br>lower than this<br>set value, the<br>output power<br>will start to<br>decrease.) | 48Hz                    |             |

| Menu<br>Niveau 1 | Menu<br>Niveau 2 | Menu<br>Niveau 3 | Menu<br>Niveau 4 | Menu<br>Niveau 5 | Menu<br>Niveau 6 | Sélection<br>par défaut  | Commentaire                                                                                                    |  |
|------------------|------------------|------------------|------------------|------------------|------------------|--------------------------|----------------------------------------------------------------------------------------------------|--|
|                  |                  |                  | REACT<br>RESP    | 660 Secor        | nds              | 10 Seconds               | C'est le temps nécessaire<br>pour que la puissance<br>réactive exportée atteigne<br>le niveau de la norme du<br>réseau. Ce paramètre ne doit<br>pas être modifié et est défini<br>en fonction de la norme de<br>réseau.      |  |
|                  |                  |                  | Disable          |                  |                  | Traversée de tension. Ce |                                                                                                    |  |
|                  |                  |                  | VRT<br>ENABLE    | Enable           |                  | Enable                   | être modifié et est défini<br>automatiquement en fonction<br>de la norme de réseau.                                                                                                    |  |
|                  |                  |                  | POW SI<br>RATE   | 0300%            |                  | 100%                     | C'est le taux de variation<br>de la sortie. Ce paramètre<br>ne doit pas être modifié et<br>est défini en fonction de la<br>norme de réseau. 100 %<br>signifie que la sortie atteindra<br>sa pleine puissance en 1<br>minute. |  |
|                  |                  |                  | PV START         | 200~350V         |                  | 350V                     | Permet à l'utilisateur de<br>configurer la tension de<br>début PV.                                                                                                    |  |
|                  |                  | 485 Address      | 132              |                  |                  | 1                        | Permet à l'utilisateur de<br>sélectionner l'adresse RS485<br>pour le port COM.                                                                                                    |  |
|                  |                  |                  | 1. 2400bps       |                  |                  |                          | Permet à l'utilisateur de                                                                                                    |  |
|                  |                  | Baud Rate        | 2. 4800bps       |                  |                  | 9600bps                  | selectionner le debit en<br>bauds série RS485 pour le                                                                                                    |  |
|                  |                  |                  | 3. 9600bps       |                  |                  |                          | port COM.                                                                                                    |  |
|                  |                  |                  | 1. 中文            |                  |                  |                          | Permet à l'utilisateur de                                                                                                    |  |
|                  |                  | Language         | 2. English       | -                |                  | English                  | sélectionner la langue                                                                                                    |  |
|                  |                  |                  | 3. Italian       |                  |                  |                          | allemande.                                                                                                    |  |
|                  |                  |                  | 4. German        |                  |                  |                          |                                                                                                    |  |
|                  |                  | Backlight        | 20120 seco       | onds             |                  | 20 seconds               | Permet à l'utilisateur de<br>sélectionner la durée<br>pendant laquelle le<br>rétroéclairage de l'écran<br>reste allumé.                                                                                                    |  |
|                  |                  | Date/Time        | Set time, date   | e and day        |                  |                          | Permet à l'utilisateur de<br>régler l'heure, la date et le<br>jour.                                                                                                    |  |
|                  |                  | Clear REC        | Cancel           |                  |                  | Cancel                   | Efface tous les                                                                                                    |  |
|                  |                  |                  | Confirm          |                  |                  |                          | enregistrements stockés.                                                                                                    |  |
|                  |                  |                  | Old pas swor     | d                |                  | 00000                    |                                                                                                    |  |

| Menu<br>Niveau 1 | Menu<br>Niveau 2 | Menu<br>Niveau 3   | Menu<br>Niveau 4 | Menu<br>Niveau 5 | Menu<br>Niveau 6 | Sélection<br>par défaut | Commentaire                                                                                                    |  |
|------------------|------------------|--------------------|------------------|------------------|------------------|-------------------------|----------------------------------------------------------------------------------------------------|--|
|                  |                  | Deserved           | New password     |                  |                  |                         | Permet à l'utilisateur de                                                                                                    |  |
|                  |                  | Password           | Confirm new      | password         |                  |                         | programmation.                                                                                                    |  |
|                  |                  | Maintenance        | User cannot a    | access           |                  |                         | Non accessible à l'utilisateur.                                                                                                    |  |
|                  |                  | Auto Test          | Only applicab    | le in Italy      |                  |                         | Applicable uniquement en<br>Italie.                                                                                                    |  |
|                  |                  | CT self -<br>check | Cut off all load | d then comfirm   | n                |                         | Cette action doit être<br>effectuée lorsque l'onduleur<br>est connecté en externe<br>au CT. Avant l'auto-<br>vérification CT, l'onduleur<br>doit être connecté au<br>réseau électrique et à la<br>batterie. Le disjoncteur de<br>secours et le disjoncteur<br>de charge normale doivent<br>être déconnectés. L'auto-<br>vérification CT prend environ<br>1 à 5 minutes. |  |
|                  |                  | Operat Mode        | Only applicab    | le in Italy      |                  |                         | Applicable uniquement en<br>Italie.                                                                                                    |  |
|                  | INV Module       |                    |                  |                  |                  |                         | Montre à l'utilisateur le<br>modèle d'onduleur utilisé.                                                                                                    |  |
|                  | Module SN        |                    |                  |                  |                  |                         | Montre à l'utilisateur<br>le numéro de série de<br>l'onduleur.                                                                                                    |  |
|                  | Firmware         |                    |                  |                  |                  |                         | Montre à l'utilisateur la<br>version du firmware.                                                                                                    |  |
| Inquire          | Record           |                    |                  |                  |                  |                         | Montre à l'utilisateur les<br>défauts ou erreurs actifs.                                                                                                    |  |
|                  | BMS Info         |                    |                  |                  |                  |                         | Montre à l'utilisateur<br>les modules de batterie<br>connectés et l'état de<br>connexion.                                                                                                    |  |
|                  | METER STAT       | US                 |                  |                  |                  |                         | Montre à l'utilisateur l'état de connexion du compteur.                                                                                                    |  |
| Statistic        | Time stat        | Run:<br>Grid:      |                  |                  |                  |                         | Montre à l'utilisateur les<br>heures de fonctionnement de<br>l'onduleur et de la connexion<br>au réseau.                                                                                                    |  |

| Menu<br>Niveau 1 | Menu<br>Niveau 2 | Menu<br>Niveau 3 | Menu<br>Niveau 4 | Menu<br>Niveau 5 | Menu<br>Niveau 6 | Sélection<br>par défaut | Commentaire                                                          |
|------------------|------------------|------------------|------------------|------------------|------------------|-------------------------|----------------------------------------------------------------------|
|                  |                  | Unit: hours      |                  |                  |                  |                         |                                                                      |
|                  | Conne Time       | Times:           |                  |                  |                  |                         | Montre le nombre de fois où<br>l'onduleur est connecté au<br>réseau. |
|                  |                  | History:         |                  |                  |                  |                         | Montre à l'utilisateur le                                            |
|                  | Peak Power       | Today:           |                  |                  |                  |                         | nombre total de watts<br>générés et les watts générés                |
|                  |                  | Units: watts     |                  |                  |                  |                         | aujourd'hui.                                                         |
|                  |                  | PV: xx kWh       |                  |                  |                  |                         |                                                                      |
|                  |                  | Meter: xx kW     | h                |                  |                  |                         |                                                                      |
|                  | E Today          | Grid: xx kWh     |                  |                  |                  |                         | Montre à l'utilisateur ce qui a                                      |
|                  | E-TODAy          | Load: xx kWh     |                  |                  |                  |                         | été généré aujourd'hui.                                              |
|                  |                  | Charge: xx k\    | Vh               |                  |                  |                         |                                                                      |
|                  |                  | Discharge: xx    | kWh              |                  |                  |                         |                                                                      |
|                  |                  | PV: xx kWh       |                  |                  |                  |                         |                                                                      |
|                  | E Month          | Meter: xx kW     | h                |                  |                  |                         | Montre à l'utilisateur ce qui a                                      |
|                  | E-Monut          | Grid: xx kWh     |                  |                  |                  |                         | été généré ce mois.                                                  |
|                  |                  | Load: xx kWh     | l                |                  |                  |                         |                                                                      |
|                  |                  | PV: xx kWh       |                  |                  |                  |                         |                                                                      |
|                  | E Voor           | Meter: xx kW     | h                |                  |                  |                         | Montre à l'utilisateur ce qui a                                      |
|                  | E-Teal           | Grid: xx kWh     |                  |                  |                  |                         | été généré cette année.                                              |
|                  |                  | Load: xx kWh     | l                |                  |                  |                         |                                                                      |
|                  |                  | PV: xx kWh       |                  |                  |                  |                         |                                                                      |
|                  |                  | Meter: xx kW     | h                |                  |                  |                         |                                                                      |
|                  | E Total          | Grid: xx kWh     |                  |                  |                  |                         | Montre à l'utilisateur ce                                            |
|                  | L-IOtal          | Load: xx kWh     | 1                |                  |                  |                         | l'installation du système.                                           |
|                  |                  | Charge: xx k\    | Vh               |                  |                  |                         |                                                                      |
|                  |                  | Discharge: xx    | kWh              |                  |                  |                         |                                                                      |
| Factory          | Cancel           |                  |                  |                  |                  | Canaal                  | Réinitialise le système aux                                          |
| RESEŤ            | Confirm          |                  |                  |                  |                  | Cancel                  | défaut.                                                              |

## 05 Stockage et recharge de la batterie

#### 5.1 Exigences de stockage de la batterie

- 1. Exigences relatives à l'environnement de stockage :
- Température ambiante : -10°C à 45°C ; température de stockage recommandée : 20°C à 30°C ;
- Humidité relative : 0 à 95 % HR (sans condensation) ;
- Dans un endroit sec, aéré et propre ;
- Pas de contact avec des solvants organiques corrosifs, des gaz et d'autres substances ;
- Pas de lumière directe du soleil ;
- À au moins 2 mètres de toute source de chaleur.

## 5.2 Expirations de stockage

En principe, il n'est pas recommandé de stocker la batterie pendant une longue période. Assurez-vous de l'utiliser à temps. Les batteries stockées doivent être éliminées conformément aux exigences suivantes.

#### Tableau 5.2 Intervalle de recharge de la batterie au lithium stockée

| Température de stockage<br>requise | Température de stockage<br>réelle | Cycle de recharge |
|------------------------------------|-----------------------------------|-------------------|
| 10°C à ±45°C                       | -10°C ≤ T ≤ 30°C                  | 12 mois           |
| -10 C a +45 C                      | 30°C < T ≤ 45°C                   | 8 mois            |

1. Si une batterie est déformée, cassée ou fuit, jetez-la immédiatement quelle que soit sa durée de stockage.

2. La période de recharge maximale autorisée de la batterie stockée est de 3 ans et le nombre de recharge maximal autorisé de la batterie stockée est de 3. Par exemple, si la recharge est effectuée une fois tous les 8 mois, le nombre de recharge maximal autorisé est de 3 ; si la recharge est effectuée une fois tous les 12 mois, le nombre de recharge maximal autorisé est de 3 ; si la période ou le nombre de recharge maximal autorisé de la batterie stockée est dépassé, il est recommandé de jeter la batterie.

3. Une batterie au lithium verra sa capacité diminuer après avoir été stockée pendant une longue période et verra généralement sa capacité diminuer de manière irréversible de 3 % à 10 % après avoir été stockée à la température de stockage recommandée pendant 12 mois. Si le client effectue le test de décharge et l'acceptation conformément aux spécifications, il y a un risque que la batterie avec une capacité inférieure à 100 % après avoir été stockée échoue au test.

### 5.3 Inspection avant recharge de la batterie

Avant de recharger une batterie, vérifiez son aspect : Déformation/Dommages à la coque/ Fuite

## 06 Guide rapide de l'enregistreur à bâton

## 6.1 Télécharger l'application

Étape 1 :

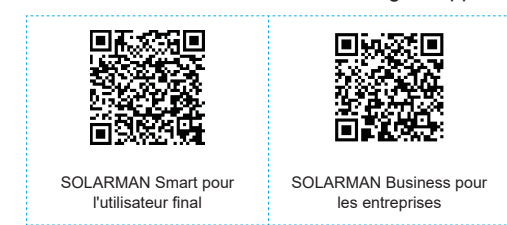

Scannez le code QR sur le côté droit et téléchargez l'application.

IPhone : Recherchez « SOLARMAN Smart » dans Apple Store. Android : Recherchez « SOLARMAN Smart » dans Google Play.

## 6.2 Installation de l'enregistreur à bâton

Étape 1 : Assemblez l'enregistreur sur l'interface de communication de l'onduleur comme indiqué sur le schéma.

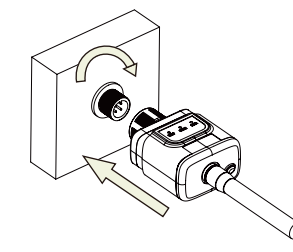

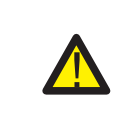

Avertissement Ne pas maintenir le corps de l'enregistreur en rotation lors de l'installation ou du retrait

de l'enregistreur.

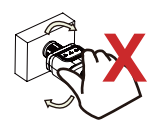

## 6.3 État de l'enregistreur

## 6.3.1 Vérifier le voyant lumineux

| Voyant     | Signification                                  | Description de l'état (Tous les voyants sont des voyants verts uniques.)                                                                                                    |
|------------|------------------------------------------------|----------------------------------------------------------------------------------------------------|
| NET        | Communiquer<br>avec le routeur                 | <ol> <li>Éteint : Échec de la connexion au routeur.</li> <li>Allumé 1 s/éteint 1 s (clignotement lent) : Connexion réussie<br/>au routeur.</li> <li>Allumé : Connexion réussie au serveur.</li> <li>Allumé 100 ms/éteint 100 ms (clignotement rapide) :<br/>Distribution rapide du réseau.</li> </ol> |
| COM        | Communiquer<br>avec l'onduleur                 | <ol> <li>Allumé : Enregistreur connecté à l'onduleur.</li> <li>Éteint : Échec de la connexion à l'onduleur.</li> <li>Allumé 1 s/éteint 1 s (clignotement lent) : Communiquer avec<br/>l'onduleur.</li> </ol>                                                                                          |
| •<br>READY | État de<br>fonctionnement<br>de l'enregistreur | <ol> <li>Éteint : Fonctionnement anormal.</li> <li>Allumé 1 s/éteint 1 s (clignotement lent) : Fonctionnement<br/>normal.</li> <li>Allumé 100 ms/éteint 100 ms (clignotement rapide) : Restaurer<br/>les paramètres d'usine.</li> </ol>                                                               |

L'état de fonctionnement normal de l'enregistreur à bâton lorsque le routeur est normalement connecté au réseau :

1. État de la connexion réussie avec le serveur : Le voyant NET reste allumé après la mise sous tension de l'enregistreur.

2. Enregistreur fonctionnant normalement : Le voyant READY clignote.

3. État de la connexion réussie avec l'onduleur : Le voyant COM reste allumé.

## 6.4 Traitement d'état anormal

Si les données sur la plate-forme sont anormales lorsque l'enregistreur à bâton est en marche, veuillez vérifier le tableau ci-dessous et effectuer un dépannage simple en fonction de l'état des voyants. S'il ne peut toujours pas être résolu ou si l'état des voyants n'apparaît pas dans le tableau ci-dessous, veuillez contacter notre service client. (Remarque : Veuillez utiliser la requête de tableau suivante après la mise sous tension pendant au moins 2 minutes.)

| NET                    | COM       | READY                  |                                                                                                    |                                                                                                    |                                                                                                    |
|------------------------|-----------|------------------------|----------------------------------------------------------------------------------------------------|----------------------------------------------------------------------------------------------------|----------------------------------------------------------------------------------------------------|
| NET                    | COM       | READY                  | Description du<br>défaut                                                                                                    | Cause du défaut                                                                                                    | Solution                                                                                                    |
| Tout état              | ÉTEINT    | Clignotement<br>lent   | Communiquer<br>anormalement<br>avec l'onduleur                                                                                         | 1. La connexion entre<br>l'enregistreur à bâton<br>et l'onduleur est<br>desserrée. L'onduleur ne<br>correspond pas au taux<br>de communication de<br>l'enregistreur à bâton.                                     | 1. Vérifiez la connexion entre<br>l'enregistreur à bâton et<br>l'onduleur. Retirez l'enregistreur<br>à bâton et réinstallez-le.<br>2. Vérifiez le taux de<br>communication de l'onduleur<br>pour voir s'il correspond à celui<br>de l'enregistreur à bâton.<br>3. Appuyez longuement sur<br>le bouton Reset pendant<br>5 secondes pour redémarrer<br>l'enregistreur à bâton. |
| ÉTEINT                 | ALLUMÉ    | Clignotement<br>lent   | Connexion<br>anormale entre<br>l'enregistreur et le<br>routeur                                                                         | 1. L'enregistreur à bâton<br>n'a pas de réseau.<br>2. Antenne anormale<br>3. Force du signal Wi-Fi<br>du routeur faible.                                                                                         | <ol> <li>Vérifiez si le réseau sans<br/>fil est configuré.</li> <li>Vérifiez si l'antenne est<br/>endommagée ou desserrée.</li> <li>Améliorez la force du signal<br/>Wi-Fi du routeur. Appuyez<br/>longuement sur le bouton<br/>Reset pendant 10 secondes<br/>pour redémarrer l'enregistreur<br/>à bâton et refaire la mise en<br/>réseau.</li> </ol>                        |
| Clignotement<br>lent   | ALLUMÉ    | Clignotement<br>lent   | Connexion entre<br>l'enregistreur et le<br>routeur normale,<br>connexion entre<br>l'enregistreur et<br>le serveur distant<br>anormale. | <ol> <li>Mise en réseau<br/>anormale du routeur.</li> <li>Le point serveur de<br/>l'enregistreur est modifié.</li> <li>Limitation du réseau,<br/>le serveur ne peut pas<br/>être connecté.</li> </ol>            | <ol> <li>Vérifiez si le routeur a accès<br/>au réseau.</li> <li>Vérifiez les paramètres<br/>du routeur pour voir si la<br/>connexion est limitée.</li> </ol>                                                                                                    |
| ÉTEINT                 | ÉTEINT    | ÉTEINT                 | Alimentation<br>anormale                                                                                                    | <ol> <li>La connexion entre<br/>l'enregistreur à bâton et<br/>l'onduleur est desserrée<br/>ou anormale.</li> <li>Puissance de<br/>l'onduleur insuffisante.</li> <li>Enregistreur à bâton<br/>anormal.</li> </ol> | 1. Connexion entre<br>l'enregistreur et le routeur<br>normale, connexion entre<br>l'enregistreur et le serveur<br>distant anormale.                                                                                                    |
| Clignotement<br>rapide | Tout état | Tout<br>état           | État de la mise<br>en réseau<br>SMARTLINK                                                                                              | Normal                                                                                                    | Sortie automatique après     Sinutes.     Appuyez longuement sur     le bouton Reset pendant     Secondes pour redémarrer     l'enregistreur à bâton.     Appuyez longuement sur     le bouton Reset pendant     10 secondes pour restaurer     les paramètres d'usine.                                                                                                    |
| Tout état              | Tout état | Clignotement<br>rapide | Restaurer les<br>paramètres<br>d'usine                                                                                                 | Normal                                                                                                    | Sortie automatique après     I minute.     Appuyez longuement sur     le bouton Reset pendant     S secondes pour redémarrer     l'enregistreur à bâton.     Appuyez longuement sur     le bouton Reset pendant     10 secondes pour restaurer     les paramètres d'usine.                                                                                                   |

## 6.5 Méthodes d'utilisation et avis pour le bouton Reset

. . . .

6.5.1 Méthodes d'utilisation et description de l'appui sur la touche pour le bouton Reset

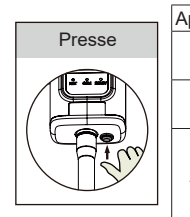

| Appui sur la touche | Description de l'état                          | État du voyant                                                                                                    |
|---------------------|------------------------------------------------|----------------------------------------------------------------------------------------------------|
| Appui court 1 s     | État de la mise en réseau rapide<br>SMARTLINK. | Le voyant NET clignote<br>rapidement pendant 100 ms.                                                                             |
| Appui long 5 s      | Redémarrage de l'enregistreur à bâton.         | Tous les voyants s'éteignent<br>immédiatement.                                                                                   |
| Appui long 10 s     | Réinitialisation de l'enregistreur à<br>bâton. | <ol> <li>Tous les voyants s'éteignent<br/>après 4 s.</li> <li>Le voyant READY clignote<br/>rapidement pendant 100 ms.</li> </ol> |

É. . .

## 6.5.2 Avis

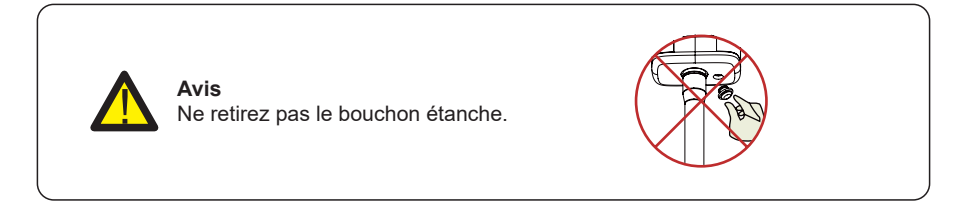

#### Application SOLARMAN Smart 07

## 7.1 Inscription

Allez sur SOLARMAN Smart et enregistrez-vous. Cliquez sur « Register » et créez votre compte ici.

|                                         | English 🗸        | ← Re                                      |                      |
|-----------------------------------------|------------------|-------------------------------------------|----------------------|
| () SOLARN                               | AAN Smart        | Phone Number                              |                      |
| E-mail Phone Number<br>E-mail<br>E-mail | r Usernario      | E-mail<br>Please enter E-ma               |                      |
| Password<br>password                    | 200              | Verification Code<br>Please enter verific | ation code Period 23 |
|                                         |                  | Password                                  |                      |
| Log                                     | In               | Personand length must be great            | far than 6 bits      |
| Register                                | Forgot Password? |                                           |                      |

## 7.2 Créer une usine

Cliquez sur « Add Now » pour créer votre usine. Veuillez remplir les informations de base de l'usine et d'autres informations ici.

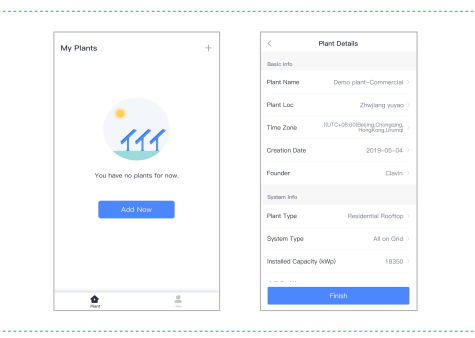

## 7.3 Ajouter un enregistreur

Méthode 1 : Saisissez manuellement le SN de l'enregistreur. Méthode 2 : Cliquez sur l'icône à droite et scannez pour saisir le SN de l'enregistreur. Vous pouvez trouver le SN de l'enregistreur dans l'emballage externe ou sur le corps de l'enregistreur.

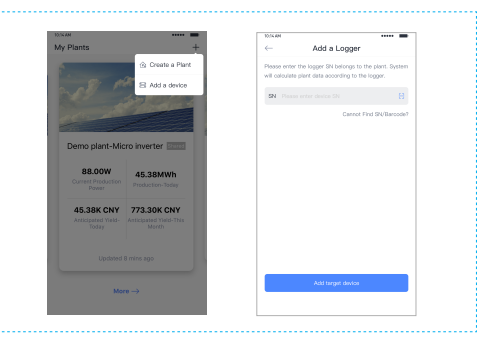

## 7.4 Configuration réseau

Une fois l'enregistreur ajouté, veuillez configurer le réseau pour assurer un fonctionnement normal. Allez dans « Plant Details » - « Device List », recherchez le SN cible et cliquez sur « Networking ».

| 10:14 AM     |                                             |
|--------------|---------------------------------------------|
| $\leftarrow$ | Device Details                              |
| Inverter     | No. of Connections: 2                       |
| Logger       | Logger Normal<br>SN:123341245               |
| Meter        | Select associated device Davice Nativorking |
| Module       | Logger onvo<br>SN:136683995                 |
|              | Device Networking                           |

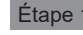

Étape 1 : Confirmer les informations Wi-Fi

Veuillez vous assurer que votre téléphone est connecté au bon réseau Wi-Fi. Et cliquez sur « Start to configure ».

| t<br>vork       |
|-----------------|
| vork            |
| work            |
| ×               |
|                 |
|                 |
|                 |
|                 |
|                 |
|                 |
|                 |
| good<br>es will |
|                 |

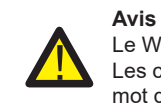

Le Wi-Fi 5G n'est pas pris en charge. Les caractères spéciaux (par.ex, ; " =" " `) dans le nom du routeur et le mot de passe ne sont pas pris en charge.

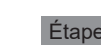

#### Étape 2 : Se connecter au réseau AP

Cliquez sur « Go to connect » et trouvez le bon réseau « AP XXXXX » (XXXXX fait référence au SN de l'enregistreur). Si le mot de passe est reguis, vous pouvez trouver le mot de passe sur le corps de l'enregistreur. Revenez à l'application SOLARMAN Smart, après vous être connecté au réseau AP.

| fol                   | lowing network manu                                                                          | ally                                                 |                                                 |                 |
|-----------------------|----------------------------------------------------------------------------------------------|------------------------------------------------------|-------------------------------------------------|-----------------|
|                       |                                                                                              |                                                      | WLAN                                            | â ·             |
|                       | Android                                                                                      | • •                                                  | MY NETWORKS                                     |                 |
| AP                    | _622602179                                                                                   | <b>?</b> 0                                           | Android                                         |                 |
|                       | 1253-56                                                                                      | **0                                                  | ChinaNet                                        | <u>ه</u> -      |
|                       | Some devices might need a parsword                                                           |                                                      | AP_622602179                                    |                 |
| Ø So                  | me devices might ne                                                                          | eed a password                                       |                                                 |                 |
| O So<br>to<br>the     | me devices might ne<br>connect the networ<br>a password on the de                            | eed a password<br>k. You can find<br>wice enclosure. | HYH123                                          | <u>ه</u> -      |
| So<br>to<br>the<br>Co | me devices might ne<br>connect the networ<br>a password on the de<br>innected.               | eed a password<br>k. You can find<br>wice enclosure. | HYH123<br>IGEN-5G                               | <u>م</u> .<br>م |
| So to the the Co      | me devices might ne<br>connect the networ<br>a password on the de<br>xnnected.<br>Go to conn | eed a password<br>k. You can find<br>wice enclosure. | HYH123<br>IGEN-56<br>OTHER NETWORKS             | <u>م</u><br>م   |
| So to to the Co       | me devices might ne<br>connect the networ<br>password on the de<br>wnnected.<br>Go to conn   | eed a password<br>k. You can find<br>wice enclosure. | HYH123<br>IGEN-5G<br>OTHER NETWORKS<br>act-blue | <u>،</u><br>۹   |

#### Étape 3 : Configuration automatique

Veuillez patienter quelques instants pour terminer la configuration. Ensuite, le système passera à la page suivante. Cliquez sur « Done » pour vérifier les données de l'usine. (Habituellement, les données seront mises à jour en 10 minutes)

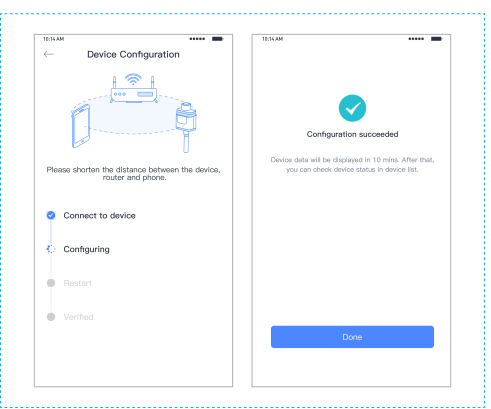

Si un échec de configuration se produit, veuillez vérifier la raison suivante et réessayer.

(1) Assurez-vous que le WLAN est activé.

(2) Assurez-vous que le WLAN est normal.

(3) Assurez-vous que le routeur sans fil ne met pas en œuvre la liste blanche-noire.

(4) Supprimez les caractères spéciaux du réseau Wi-Fi.

(5) Réduisez la distance entre le téléphone et l'appareil.

(6) Essayez de vous connecter à un autre Wi-Fi.

08

# Code d'alarme et code d'erreur

## 8.1 Code d'alarme

| Description                        |
|------------------------------------|
| Tension du réseau basse            |
| Tension du réseau élevée           |
| Fréquence du réseau basse          |
| Fréquence du réseau élevée         |
| Perte solaire                      |
| Perte de batterie                  |
| Sous-tension de batterie           |
| Tension de batterie basse          |
| Tension de batterie élevée         |
| Surcharge                          |
| GFCI dépassé                       |
| LN Inverse                         |
| Défaut du ventilateur              |
| Batterie déchargée                 |
| Surintensité de décharge BMS       |
| Surintensité de charge BMS         |
| Surtension BMS                     |
| Surchauffe BMS                     |
| Basse température de décharge BMS  |
| Déséquilibre de tension BMS        |
| Défaut de communication BMS        |
| Sous-tension BMS                   |
| Basse température de charge BMS    |
| Surtension sévère BMS              |
| Surchauffe sévère BMS              |
| Mise à jour BMS                    |
| Erreur de version du programme BMS |
|                                    |

| W27 | Échec de la mise à jour du programme BMS      |
|-----|-----------------------------------------------|
| W28 | CT Inverse                                    |
| W29 | Échec du verrouillage de la tension du réseau |
| W30 | PV désactivé                                  |
| W31 | Réinitialisation du système                   |

## 8.2 Code d'erreur

| Codes | Description                            |
|-------|----------------------------------------|
| F00   | Temps d'arrêt doux                     |
| F01   | Court-circuit de tension de l'onduleur |
| F02   | Défaut du capteur GFCI                 |
| F04   | Tension de bus basse                   |
| F05   | Tension de bus élevée                  |
| F06   | Court-circuit du bus                   |
| F07   | Défaut sous ISO PV                     |
| F08   | Court-circuit d'entrée PV              |
| F09   | Défaut du relais de dérivation         |
| F10   | Surintensité de l'onduleur             |
| F11   | Surintensité CC de l'onduleur          |
| F12   | Surchauffe ambiante                    |
| F13   | Surchauffe de dissipateur              |
| F14   | Défaut du relais du réseau             |
| F15   | Surintensité de décharge               |
| F16   | Surintensité de charge                 |
| F17   | Défaut du capteur de courant           |
| F18   | Onduleur anormal                       |
| F19   | Défaut du relais EPS                   |
| F20   | Toujours en surcharge                  |
| F21   | Défaut SPI entre DSP                   |
| F22   | Défaut de communication parallèle      |
| F32   | Défaut SCI DSP ARM                     |

09

## Diagnostic des défauts et solutions

L'onduleur est facile à entretenir. Lorsque vous rencontrez les problèmes suivants, veuillez vous reporter aux solutions ci-dessous et contactez le distributeur local si le problème n'est toujours pas résolu. Le tableau suivant répertorie certains des problèmes de base qui peuvent survenir pendant le fonctionnement réel ainsi que leurs solutions de base correspondantes.

#### Tableau de diagnostic des défauts

| Types                                        | Codes      | Solutions                                                                                                    |
|----------------------------------------------|------------|----------------------------------------------------------------------------------------------------|
| Temps d'arrêt doux                           | F00        | <ul><li>(1) Redémarrez l'onduleur et attendez qu'il fonctionne<br/>normalement ;</li><li>(2) Contactez le service client si l'avertissement d'erreur persiste.</li></ul>                                                                                                    |
| Court-circuit<br>de tension de<br>l'onduleur | F01        | <ul> <li>(1) Coupez toute alimentation et arrêtez toutes les machines ;<br/>débranchez la charge et branchez pour redémarrer les<br/>machines, puis vérifiez si la charge est en court-circuit si le<br/>défaut a été éliminé ;</li> <li>(2) Contactez le service client si le défaut n'est toujours pas<br/>résolu.</li> </ul>                                                                                                  |
| Défaut du capteur<br>GFCI                    | F02        | <ol> <li>(1) Coupez toute alimentation, redémarrez l'onduleur et attendez<br/>qu'il fonctionne normalement ;</li> <li>(2) Contactez le service client si l'avertissement d'erreur persiste.</li> </ol>                                                                                                    |
| Tension de bus<br>faible ou élevée           | F04<br>F05 | <ol> <li>Vérifiez que le réglage du mode d'entrée est correct.</li> <li>Redémarrez l'onduleur et attendez qu'il fonctionne<br/>normalement ;</li> <li>Contactez le service client si l'avertissement d'erreur persiste.</li> </ol>                                                                                                    |
| Court-circuit du bus                         | F06        | <ul> <li>(1) Redémarrez l'onduleur et attendez qu'il fonctionne<br/>normalement ;</li> <li>(2) Contactez le service client si l'avertissement d'erreur persiste.</li> </ul>                                                                                                    |
| Défaut sous ISO<br>PV                        | F07        | <ul> <li>(1) Vérifiez la bonne mise à la terre ;</li> <li>(2) Vérifiez si la résistance de terre de PV+ et PV- est supérieure à 2MΩ ;</li> <li>(3) Si elle est inférieure à 2 MΩ, vérifiez que la chaîne PV ne présente pas de défaut à la terre ou une mauvaise isolation de la terre ; s'il est supérieur à 2 MΩ, veuillez contacter le service client local de l'onduleur une fois que le défaut n'est pas résolu.</li> </ul> |

| Types                                 | Codes      | Solutions                                                                                                    |
|---------------------------------------|------------|----------------------------------------------------------------------------------------------------|
| Court-circuit<br>d'entrée PV          | F08        | <ol> <li>(1) Vérifiez que le réglage du mode d'entrée est correct.</li> <li>(2) Déconnectez l'entrée PV, redémarrez l'onduleur et attendez<br/>qu'il fonctionne normalement ;</li> <li>(3) Contactez le service client si l'avertissement d'erreur persiste.</li> </ol>                                                                                                    |
| Défaut du relais                      | F09<br>F14 | (1) Déconnectez l'entrée PV, redémarrez l'onduleur et attendez<br>qu'il fonctionne normalement ;                                                                                                    |
|                                       | F19        | (2) Contactez le service client si l'avertissement d'erreur persiste.                                                                                                    |
| Surintensité de<br>l'onduleur         | F10        | <ol> <li>(1) Attendez cinq minutes pour que l'onduleur redémarre<br/>automatiquement ;</li> <li>(2) Vérifiez si la charge est conforme aux spécifications ;</li> <li>(3) Contactez le service client si l'avertissement d'erreur persiste.</li> </ol>                                                                                                    |
| Surintensité CC de<br>l'onduleur      | F11        | <ul> <li>(1) Redémarrez l'onduleur et attendez qu'il fonctionne<br/>normalement ;</li> <li>(2) Contactez le service client și l'avertissement d'erreur persiste</li> </ul>                                                                                                    |
| Surchauffe<br>Ambiant/<br>Dissipateur | F12<br>F13 | <ul> <li>(1) Redémarrez l'onduleur, redémarrez la machine après<br/>quelques minutes de refroidissement et observez si la machine<br/>peut revenir à la normale.</li> <li>(2) Vérifiez si la température ambiante est en dehors de la plage<br/>de température de fonctionnement normale de la machine.</li> <li>(3) Contactez le service client si l'avertissement d'erreur persiste.</li> </ul> |
| Surintensité de<br>décharge           | F15        | <ol> <li>(1) Attendez un minute pour que l'onduleur redémarre<br/>automatiquement ;</li> <li>(2) Vérifiez si la charge est conforme aux spécifications ;</li> <li>(3) Contactez le service client si l'avertissement d'erreur persiste.</li> </ol>                                                                                                    |
| Surintensité CHG                      | F16        | <ol> <li>(1) Vérifiez si le port de câblage de la batterie est en court-<br/>circuit ;</li> <li>(2) Vérifiez si le courant de charge est conforme au préréglage ;</li> <li>(3) Contactez le service client si l'avertissement d'erreur persiste.</li> </ol>                                                                                                    |
| Défaut du capteur<br>de courant       | F17        | <ul><li>(1) Redémarrez l'onduleur et attendez qu'il fonctionne<br/>normalement ;</li><li>(2) Contactez le service client si l'avertissement d'erreur persiste.</li></ul>                                                                                                    |
| Onduleur anormal                      | F18        | (1) Veuillez contacter le distributeur.                                                                                                    |
| Défaut SPI entre<br>DSP               | F21        | <ul> <li>(1) Redémarrez l'onduleur et attendez qu'il fonctionne<br/>normalement ;</li> <li>(2) Contactez le service client si l'avertissement d'erreur persiste.</li> </ul>                                                                                                    |

| Types                                   | Codes                    | Solutions                                                                                                    |
|-----------------------------------------|--------------------------|----------------------------------------------------------------------------------------------------|
| Défaut de<br>communication<br>parallèle | F22                      | <ol> <li>(1) Vérifiez si le câble parallèle est correctement connecté ;</li> <li>(2) Vérifiez si le réglage de l'adresse de l'onduleur est correct,<br/>réglez l'adresse de l'onduleur maître sur 1 et réglez l'adresse de<br/>l'autre onduleur esclave sur 2, 3, 4.</li> <li>(3) Contactez le service client si l'avertissement d'erreur persiste.</li> </ol>                                                                                                    |
| Défaut SCI DSP<br>ARM                   | F32                      | <ul> <li>(1) Redémarrez l'onduleur et attendez qu'il fonctionne<br/>normalement ;</li> <li>(2) Contactez le service client si l'avertissement d'erreur persiste.</li> </ul>                                                                                                    |
| Défaut du réseau                        | W00<br>W01<br>W02<br>W03 | <ul> <li>(1) Vérifiez si la tension et la fréquence locales sont conformes<br/>aux spécifications de la machine ;</li> <li>(2) Si la tension et la fréquence sont dans la plage acceptée,<br/>attendez 2 minutes pour que l'onduleur fonctionne normalement ;<br/>mais si la récupération échoue ou si le défaut se répète, veuillez<br/>contacter le service client local de l'onduleur ;</li> <li>(3) Contactez la compagnie d'électricité locale si la tension et la<br/>fréquence sont hors plage ou instables.</li> </ul> |
| Perte solaire                           | W04                      | <ol> <li>(1) PV n'est pas connecté ;</li> <li>(2) Vérifiez la connexion au réseau ;</li> <li>(3) Vérifiez la disponibilité du PV.</li> </ol>                                                                                                    |
| Perte de batterie                       | W05                      | <ol> <li>(1) La batterie n'est pas connectée ;</li> <li>(2) Vérifiez si le port de câblage de la batterie est en court-<br/>circuit ;</li> <li>(3) Contactez le service client si l'avertissement d'erreur persiste.</li> </ol>                                                                                                    |
| Tension de batterie<br>basse            | W06<br>W07               | <ol> <li>(1) Vérifiez la disponibilité de la batterie ;</li> <li>(2) Contactez le service client si l'avertissement d'erreur persiste.</li> </ol>                                                                                                    |
| Tension de batterie<br>élevée           | W08                      | <ol> <li>Vérifiez si la batterie est conforme au préréglage ;</li> <li>Si c'est le cas, éteignez et redémarrez ;</li> <li>Contactez le service client si l'avertissement d'erreur persiste.</li> </ol>                                                                                                    |
| Avertissement de surcharge              | W09                      | <ul> <li>(1) Attendez un minute pour que l'onduleur redémarre<br/>automatiquement ;</li> <li>(2) Vérifiez si la charge est conforme aux spécifications ;</li> </ul>                                                                                                    |
| G FCI Dépassé                           | W10                      | <ul> <li>(1) Vérifiez la chaîne PV pour un phénomène de mise à la terre directe ou indirecte ;</li> <li>(2) Vérifiez les périphériques de la machine pour détecter les fuites de courant ;</li> <li>(3) Contactez le service client local de l'onduleur si le défaut n'est toujours pas résolu.</li> </ul>                                                                                                    |
| LN Inverse                              | W11                      | <ul><li>(1) Vérifiez si l'installation respecte les instructions ;</li><li>(2) Contactez le service client si l'avertissement d'erreur persiste.</li></ul>                                                                                                    |

| Types                                               | Codes   | Solutions                                                                                                    |
|-----------------------------------------------------|---------|----------------------------------------------------------------------------------------------------|
| Défaut du<br>ventilateur                            | W12     | <ol> <li>(1) Redémarrez l'onduleur et attendez qu'il fonctionne normalement ;</li> <li>(2) Contactez le service client si l'avertissement d'erreur persiste.</li> </ol>     |
| Défaut BMS                                          | W14-W27 | (1) Veuillez contacter le distributeur.                                                                                                    |
| CT Inverse                                          | W28     | <ol> <li>(1) Effectuez l'auto-vérification CT ;</li> <li>(2) Contactez le service client si l'avertissement d'erreur persiste.</li> </ol>                                   |
| Échec du<br>verrouillage de la<br>tension du réseau | W29     | <ul> <li>(1) Redémarrez l'onduleur et attendez qu'il fonctionne<br/>normalement ;</li> <li>(2) Contactez le service client si l'avertissement d'erreur persiste.</li> </ul> |
| PV désactivé                                        | W30     | <ul><li>(1) Redémarrez l'onduleur et attendez qu'il fonctionne normalement ;</li><li>(2) Contactez le service client si l'avertissement d'erreur persiste.</li></ul>        |
| Réinitialisation du système                         | W31     | <ul><li>(1) Redémarrez l'onduleur et attendez qu'il fonctionne normalement ;</li><li>(2) Contactez le service client si l'avertissement d'erreur persiste.</li></ul>        |

# 10 Spécifications du produit

| Spécifications de la batterie             | TCL-RL-B5K                                                                                             |  |
|-------------------------------------------|----------------------------------------------------------------------------------------------------|--|
| Électrique                                |                                                                                                    |  |
| Capacité d'énergie                        | 5,12 kWh                                                                                               |  |
| Type de batterie                          | LFP (LiFePO4)                                                                                          |  |
| Degré de décharge (DoD)                   | 90 %                                                                                                   |  |
| Tension nominale                          | 51,2 V                                                                                                 |  |
| Plage de tension de fonctionnement        | 44,8 - 56,5 Vcc                                                                                        |  |
| Fonctionnement                            |                                                                                                    |  |
| Courant de charge maximal                 | 50 A (0,5 C)                                                                                           |  |
| Courant de décharge maximal               | 80 A (0,8 C)                                                                                           |  |
| Plage de température de<br>fonctionnement | 0°C à +50°C<br>-10°C à +50°C (Film chauffant intégré)                                                  |  |
| Humidité                                  | 0% à 95% (Sans condensation)                                                                           |  |
| BMS                                       |                                                                                                    |  |
| Connexion des modules                     | Max. 8 batteries en parallèle                                                                          |  |
| Paramètres de surveillance                | Tension du système, courant, tension de cellule,<br>température de cellule, mesure de température PCBA |  |
| Communication                             | Compatible CAN et RS-485                                                                               |  |
| Type de ventilation                       | Refroidissement passif                                                                                 |  |

#### Manuel d'utilisation

| Physique                  |                                                                    |  |
|---------------------------|--------------------------------------------------------------------|--|
| Poids (kg)                | 54                                                                 |  |
| Dimensions (L × H × P) mm | 540*530*240                                                        |  |
| Protection IP             | IP65                                                               |  |
| Garantie                  | 5 ans de garantie du produit, 10 ans de garantie de<br>performance |  |
| Certificat                |                                                                    |  |
| Sécurité (Cellule)        | IEC 62619, UL 1973, UN 38.3                                        |  |
|                           |                                                                    |  |

| Modele                                | ICL-RIL-8K                       | ICL-RIL-10K                               | ICL-RIL-12K             |  |
|---------------------------------------|----------------------------------|-------------------------------------------|-------------------------|--|
| Borne PV                              |                                  |                                           |                         |  |
| Vmax. PV                              |                                  | 1100 Vc.c                                 |                         |  |
| Tension nominale                      |                                  | 720 Vc.c                                  |                         |  |
| Plage de tension MPPT                 | 140 - 1000 Vc.c.                 |                                           |                         |  |
| Tension de début PV                   | 350 Vc.c.(F                      | 350 Vc.c.(Plage réglable 200 - 350 Vc.c.) |                         |  |
| Plage MPPT (pleine charge)            | 380 - 850 Vc.c.                  | 420 - 850 Vc.c.                           | 480 - 850 Vc.c.         |  |
| Suivi MPPT / Chaînes                  | 2                                |                                           |                         |  |
| Courant d'entrée PV continu max.      | 15 Ac.c. ×2                      |                                           |                         |  |
| Isc PV                                | 20 Ac.c.×2                       |                                           |                         |  |
| Courant de retour max.                | 0 Ac.c.                          |                                           |                         |  |
| Puissance d'entrée PV continue max.   | 16000 W                          | 20000 W                                   | 20000 W                 |  |
| Borne de batterie                     |                                  |                                           |                         |  |
| Type de batterie                      | Batteries au lithium ou au plomb |                                           |                         |  |
| Plage de tension                      |                                  | 44 - 58 Vc.c.                             |                         |  |
| Tension nominale                      | 51,2 Vc.c                        |                                           |                         |  |
| Courant de charge/décharge maximal    | 160 Ac.c./<br>160 Ac.c.          | 160 Ac.c./<br>200 Ac.c                    | 160 Ac.c./<br>200 Ac.c. |  |
| Puissance de charge/décharge maximale | 8000 W/8000 W                    | 8000 W/10000 W                            | 8000 W/10000 W          |  |
| Paramètre de borne de réseau          |                                  |                                           |                         |  |
| Tension nominale                      | 230/400 Vc.a.                    |                                           |                         |  |
| Fréquence nominale                    | 50 Hz/60 Hz                      |                                           |                         |  |

| Courant d'entrée continu maximal                         | 25 Ac.a.                                                                            |            |            |  |  |  |
|----------------------------------------------------------|-------------------------------------------------------------------------------------|------------|------------|--|--|--|
| Puissance d'entrée continue maximale                     | 16000 W                                                                             | 17800 W    | 17800 W    |  |  |  |
| Courant de sortie nominal                                | 11,6 Ac.a.                                                                          | 14,5 Ac.a. | 17,4 Ac.a. |  |  |  |
| Courant de sortie continu maximal                        | 12,8 Ac.a.                                                                          | 16 Ac.a.   | 19,2 Ac.a. |  |  |  |
| Facteur de puissance (Cos phi),<br>réglable              | 0,8 en avance - 0,8 en retard<br>(0,95 en avance - 0,95 en retard pour l'Allemagne) |            |            |  |  |  |
| Puissance de sortie nominale                             | 8000 W                                                                              | 10000 W    | 12000 W    |  |  |  |
| Puissance de sortie continue maximale                    | 8800VA                                                                              | 11000VA    | 13200VA    |  |  |  |
| Protection contre les surintensités du port de réseau    | 32 A                                                                                |            |            |  |  |  |
| Paramètre de borne de charge d                           | Paramètre de borne de charge de secours                                             |            |            |  |  |  |
| Tension nominale                                         | 230/400 Vca                                                                         |            |            |  |  |  |
| Fréquence nominale                                       | 50/60 Hz                                                                            |            |            |  |  |  |
| Courant de sortie nominal                                | 10,7 Ac.a.                                                                          | 13,3 Ac.a. | 13,3 Ac.a. |  |  |  |
| Courant de sortie continu maximal                        | 11,6 Ac.a.                                                                          | 14,5 Ac.a. | 14,5 Ac.a. |  |  |  |
| Puissance de sortie continue<br>nominale                 | 7360 W                                                                              | 9200 W     | 9200 W     |  |  |  |
| Puissance apparente de sortie maximale                   | 8000VA                                                                              | 10000VA    | 10000VA    |  |  |  |
| Protection contre les surintensités de charge de secours | 25 A                                                                                |            |            |  |  |  |
| Paramètre général                                        |                                                                                     |            |            |  |  |  |
| Température                                              | -25°C à +60°C, déclassement au dessus de 40 °C                                      |            |            |  |  |  |
| Classe de protection                                     | Classe I                                                                            |            |            |  |  |  |
| Catégorie de surtension                                  | II (côté CC), III (côté CA)                                                         |            |            |  |  |  |
| Protection contre la pénétration                         | IP65                                                                                |            |            |  |  |  |
| Altitude                                                 | ≤ 2000 m                                                                            |            |            |  |  |  |
| Dimensions (L × H × P) mm                                | 540*980*240                                                                         |            |            |  |  |  |
| Poids (kg)                                               | 49                                                                                  |            |            |  |  |  |
| Humidité relative                                        | 0-95 % (sans condensation)                                                          |            |            |  |  |  |

#### Manuel d'utilisation

| Topologie                                                  | Isolation haute fréquence                                                                                                    |  |  |  |
|------------------------------------------------------------|----------------------------------------------------------------------------------------------------|--|--|--|
| Refroidissement                                            | Convection naturelle                                                                                                    |  |  |  |
| Affichage                                                  | LCD/APP                                                                                                    |  |  |  |
| Interface de communication                                 | RS485/CAN2.0/WIFI/4G                                                                                                    |  |  |  |
| Efficacité de conversion max.<br>(à partir de la batterie) | 94,0 %                                                                                                    |  |  |  |
| Efficacité de conversion max.<br>(à partir de PV)          | 97,6 %                                                                                                    |  |  |  |
| Efficacité Euro                                            | 97,0 %                                                                                                    |  |  |  |
| Efficacité MPPT                                            | 99,5 %                                                                                                    |  |  |  |
| Fonction de protection                                     | Protection contre les courts-circuits, Protection<br>contre les défauts de fuite CA, Protection contre les<br>défauts de mise à la terre, Protection anti-îlotage,<br>Protection contre les surcharges, Protection contre<br>les surtensions, Protection contre la polarité CC |  |  |  |
| Certification et Norme                                     |                                                                                                    |  |  |  |
| Réglementation du réseau                                   | EN50549-1, VDE-AR-N4105, VDE0126-1-1                                                                                                    |  |  |  |
| Réglementation de sécurité                                 | IEC/EN 62109-1&2, IEC62040-1, IEC62619                                                                                                    |  |  |  |
| CEM                                                        | EN61000-6-1, EN61000-6-2, EN61000-6-3,<br>EN61000-6-4, EN61000-3-2, EN61000-3-3,<br>EN61000-3-11, EN61000-3-12                                                                                                    |  |  |  |

## Tableau 10.1 Spécification du réseau (L à N)

| Spécification du réseau | Plage de tension<br>de sortie (Vca) | Plage de fréquence de sortie (Hz) | Temps d'attente de<br>démarrage (S) |
|-------------------------|-------------------------------------|-----------------------------------|-------------------------------------|
| Chine                   | 187-252                             | 49,5-50,2                         | 30                                  |
| Allemagne               | 184-264                             | 47,5-51,5                         | 60                                  |
| Australie-A             | 180-265                             | 47-52                             | 60                                  |
| Australie-B             | 180-265                             | 47-52                             | 60                                  |
| Australie-C             | 180-265                             | 45-55                             | 60                                  |
| Italie (CEI0-21)        | 195-264                             | 49,8-50,2                         | 60                                  |
| Italie (CEI0-21 ACEA)   | 195-264                             | 49,8-50,2                         | 60                                  |
| Espagne                 | 196-253                             | 48-50,5                           | 180                                 |
| Royaume-Uni             | 184-264                             | 47-52                             | 180                                 |
| Hongrie                 | 196-253                             | 49-51                             | 300                                 |
| Belgique                | 184-264                             | 47,5-51,5                         | 60                                  |
| W-Australie             | 180-260                             | 45-52                             | 60                                  |
| Grèce                   | 184-264                             | 49,5-50,5                         | 180                                 |
| France                  | 184-264                             | 47,5-50,4                         | 60                                  |
| Bangkok                 | 198-242                             | 49-51                             | 150                                 |
| Thaïlande               | 198-242                             | 47-52                             | 60                                  |
| Afrique du Sud          | 180-260                             | 47,0-52                           | 60                                  |
| 50549                   | 184-264                             | 47,5-51,5                         | 60                                  |
| Brésil                  | 184-264                             | 59,5-60,5                         | 60                                  |
| 0126                    | 184-264                             | 47,5-51,5                         | 60                                  |
| Irlande                 | 184-264                             | 47-52                             | 180                                 |
| Israël                  | 195,5 à 253                         | 47,0 à 51,5                       | 60                                  |
| Pologne                 | 195,5 à 253                         | 49,00 à 50,05                     | 60                                  |
| Chili-BT                | 176,0 à 242                         | 47,5 à 51,5                       | 60                                  |
| Chili-HD                | 198,0 à 242                         | 49 à 51                           | 300                                 |
| Chili-LD                | 198,0 à 242                         | 49 à 51                           | 300                                 |
| Local                   | 150-280                             | 45,0-55                           | 30                                  |
| 60 Hz                   | 184-264                             | 59,5-60,5                         | 60                                  |
| Danemark                | 195,5-253,0                         | 47,50-51,50                       | 60                                  |
| Suède                   | 195,5-253,0                         | 47,50-51,50                       | 60                                  |
| Autriche                | 184,0-264,5                         | 47,50-51,50                       | 300                                 |

## Entretien courant

#### 11.1 Plan d'entretien

- Vérifiez si les connexions des fils sont desserrées.
- Vérifiez si les câbles sont vieillis/endommagés.
- ◆ Vérifiez si le ruban isolant du câble tombe.
- ◆ Vérifiez si la borne de câble est desserrée, tout signe de surchauffe.
- ◆ Vérifiez si la mise à la terre est bonne.

#### 11.1.1 Environnement de fonctionnement

#### (Tous les six mois)

Observez attentivement si l'équipement du système de batterie est inefficace ou endommagé ; Lorsque le système est en marche, écoutez n'importe quelle partie du système pour détecter tout bruit anormal ;

Vérifiez si la tension, la température et d'autres paramètres de la batterie et d'autres paramètres de l'équipement sont normaux pendant le fonctionnement du système ;

#### 11.1.2 Nettoyage de l'équipement

(Tous les six mois à un an, en fonction de l'environnement du site et de la teneur en poussière, etc.) Assurez-vous que le sol est propre et bien rangé, maintenez la voie d'accès de maintenance dégagée et assurez-vous que les panneaux d'avertissement et de guidage sont clairs et intacts.

Surveillez la température du module de batterie et nettoyez le module de batterie si nécessaire.

#### 11.1.3 Inspection des câbles, des bornes et de l'équipement

(Tous les six mois à un an)

- Vérifiez si les connexions des câbles sont desserrées.
- Vérifiez si les câbles sont vieillis/endommagés.
- ◆ Vérifiez si le serre-câble est tombé.
- Vérifiez si les vis des bornes du câble sont desserrées et si la position des bornes présente des signes de surchauffe.
- Vérifiez si le système de gestion de l'équipement du système, le système de surveillance et tout autre équipement connexe sont invalides ou endommagés.
- Vérifiez que la mise à la terre de l'équipement est bonne et que la résistance de mise à la terre est inférieure à 10 ohms.

## 11.2 Remarques

Une fois l'équipement hors service, veuillez prêter attention aux notes suivantes tout en maintenant :

- ♦ Les normes et spécifications de sécurité connexes doivent être respectées lors de l'utilisation et de l'entretien.
- Débranchez toutes les connexions électriques afin que l'équipement ne soit pas sous tension.
- Attendez au moins 5 minutes après la déconnexion, afin que la tension résiduelle des condensateurs chute à une tension sûre. Utilisez un multimètre pour vous assurer que l'équipement est complètement déchargé.
- L'équipement doit être réparé uniquement par du personnel professionnel et il est strictement interdit au personnel de maintenance d'ouvrir les modules de l'équipement par eux-mêmes.
- Des mesures de protection appropriées doivent être prises lors de l'entretien, telles que des gants isolants, des chaussures et des bouchons d'oreille anti-bruit.
- ◆ La vie n'a pas de prix. Assurez-vous que personne ne sera blessé en premier.
- ◆ En cas de décharge profonde, la batterie doit être chargée à un taux SOC de 30 % à 50 % si tout le système est statique (c'est-à-dire que la batterie n'a pas été chargée depuis deux semaines ou plus).

Veuillez nous contacter à temps s'il y a des conditions qui ne peuvent pas être expliquées dans le manuel.

#### Manuel d'utilisation

## Assurance qualité

Lorsque des défauts du produit surviennent pendant la période de garantie, la Société ou son partenaire fournira un service gratuit ou remplacera le produit par un nouveau.

#### Preuve

12

Pendant la période de garantie, le client doit fournir la facture et la date d'achat du produit. De plus, la marque déposée sur le produit doit être intacte et lisible. Dans le cas contraire, la Société a le droit de refuser d'honorer la garantie de qualité.

#### Conditions

· Après remplacement, les produits non qualifiés seront traités par la Société.

• Le client accordera à la Société ou à son partenaire un délai raisonnable pour réparer l'appareil défectueux.

#### Exclusion de responsabilité

Dans les circonstances suivantes, la Société a le droit de refuser d'honorer la garantie de qualité :

- La période de garantie gratuite pour l'ensemble de la machine/des composants a expiré.
- L'appareil est endommagé pendant le transport.
- L'appareil est mal installé, remonté ou utilisé.
- L'appareil fonctionne dans un environnement difficile, comme décrit dans ce manuel.

• Le défaut ou le dommage est causé par l'installation, les réparations, la modification ou le démontage effectués par un prestataire de services ou un personnel ne faisant pas partie de la Société ou de son partenaire agréé.

• Le défaut ou le dommage est causé par une utilisation non standard ou non conforme à la Société.

#### Composants ou logiciel

• La plage d'installation et d'utilisation va au-delà des stipulations des normes internationales pertinentes.

· Les dommages sont causés par des facteurs naturels inattendus.

Pour les produits défectueux dans l'un des cas ci-dessus, si le client demande un entretien, un service d'entretien payant peut être fourni sur la base du jugement de la Société.